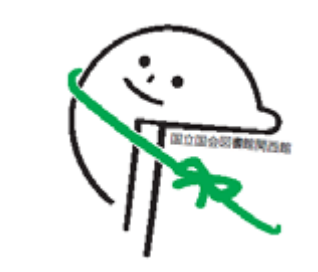

## 平成23年度 アジア情報研修

# アジア情報の調べ方

## 一国立国会図書館サーチ、新NDL-OPACを中心に一

## 国立国会図書館 関西館 アジア情報課

2012年2月15日

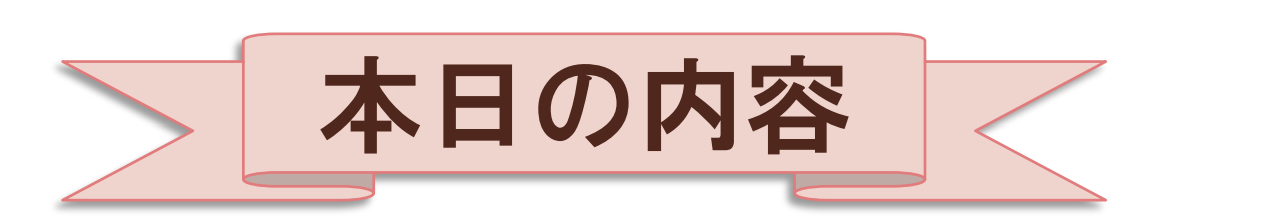

# はじめに 1. 国立国会図書館サーチ (以下、NDLサーチ) 2. NDL-OPAC 3. アジア言語資料の検索 まとめ

# はじめに

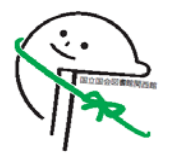

## 2012年1月 新しくなった国立国会図書館のサービス

- - http://iss.ndl.go.jp/
  - ◎ NDL内外の情報に対する統合的な検索サービス を提供
- NDL-OPAC NDL-OPAC
   <u>https://ndlopac.ndl.go.jp/</u>
  - アジア言語の資料、雑誌記事索引、電子ジャー
     ナルのタイトルも一度に検索可能に

• 館内サービス

•新登録利用者制度の導入、閲覧端末の一新など

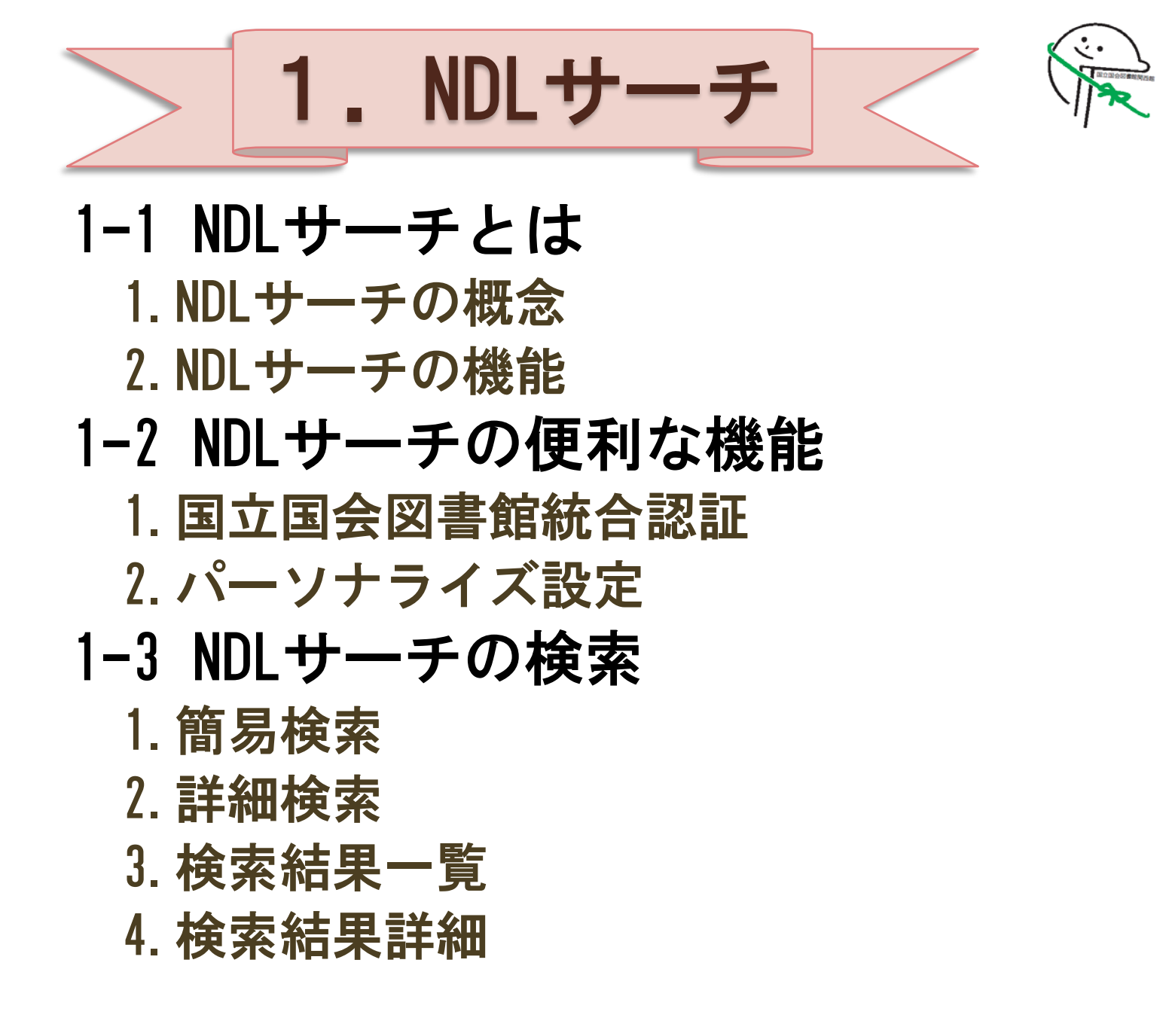

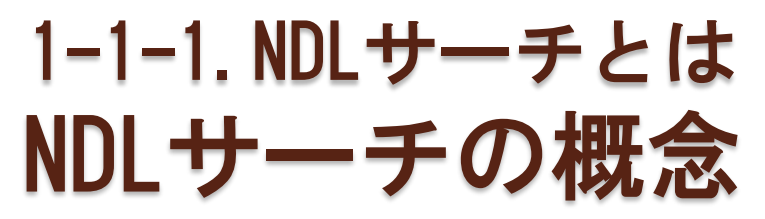

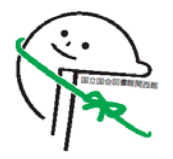

NDLや他の機関が保有する冊子体・デジタル化された 画像・音声等、様々な形態の情報に的確かつ迅速に アクセスするシステム

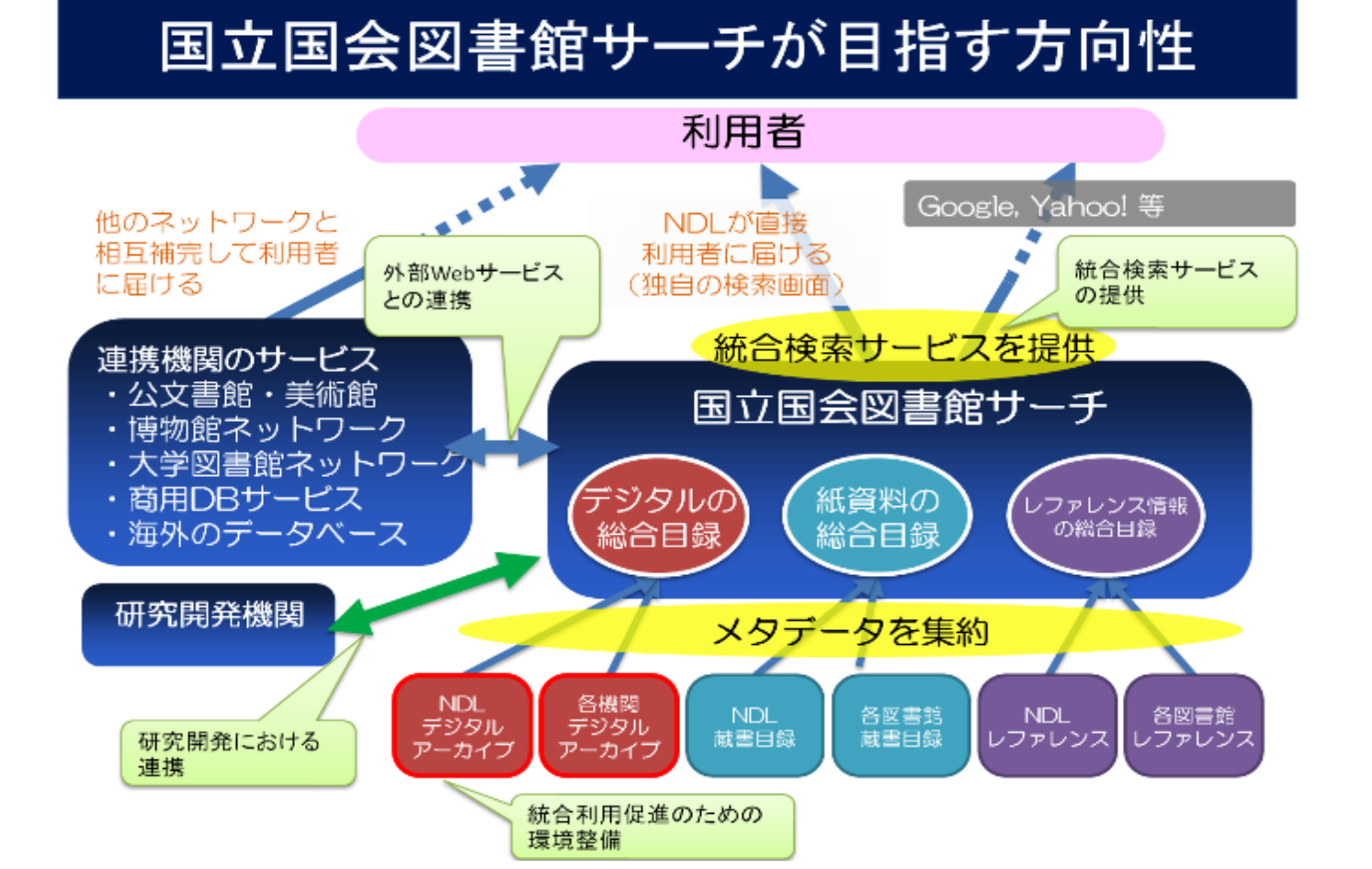

# 1-1-2.NDLサーチとは NDLサーチの機能

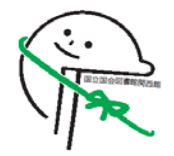

82のDBから収集した約6,900万件の文献情報の検 索、126のDBの横断検索

◦ 検索対象DB一覧 http://iss.ndl.go.jp/information/target/

## 目次情報や本文情報を対象とした検索

- 目次情報は、近代デジタルライブラリー、NDLのデジタ ル化資料、リサーチ・ナビから収集
- ○本文の検索が可能な資料は、『月報』『調査と情報』な どNDLがHPで公開している当館刊行物に限定

## 入手手段の案内

- ◎ NDLの蔵書はNDL-OPACの書誌情報のページにリンク
- ○他機関の資料は蔵書目録DBに、ウェブ上のデジタル資源 は当該資料にリンク

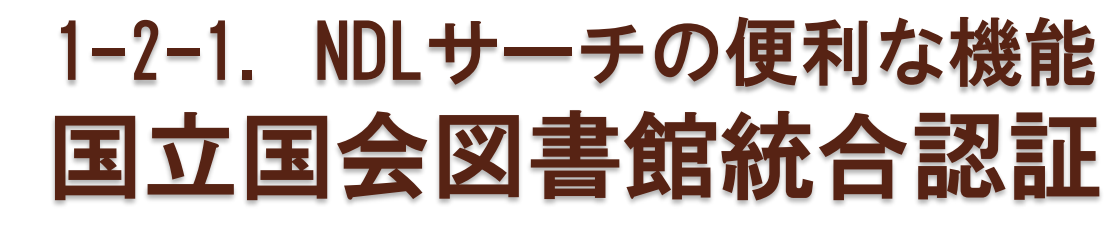

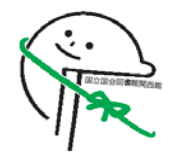

## 一回の認証でNDLサーチとNDL-OPACに同時にログ インできるサービス

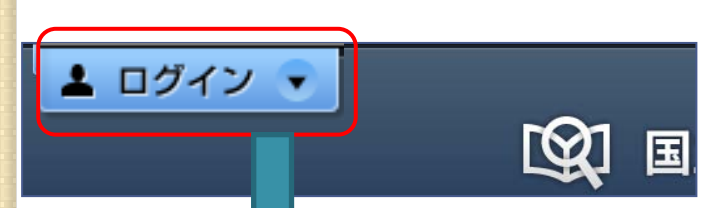

#### ※統合認証を利用するには、 NDLの利用者登録が必要

http://www.ndl.go.jp/jp/information/guide.htm l#tourokushinki

国立国会図書館 統合認証(National Diet Library Single Sign On)

『国立国会図書館 統合認証』とは、国立国会図書館サーチ、NDL-OPACに一回の認証で同時にログインできるサービスです。

(The Single Sign On service allows you to access the  $\underline{\rm NDL}\ \underline{\rm Search}$  and  $\underline{\rm NDL}\underline{\rm -OPAC}$  at once.)

| 登録利用者ID (Registered user ID)<br>パスワード (Password)    |  |  |  |  |  |  |  |  |
|-----------------------------------------------------|--|--|--|--|--|--|--|--|
| <u>ID・バスワードをお忘れの方 (Forgot your password or ID?)</u> |  |  |  |  |  |  |  |  |
| 新規登録 (Don't have an account?)                       |  |  |  |  |  |  |  |  |

# 1-2-2. NDLサーチの便利な機能 パーソナライズ設定

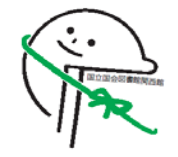

- 「設定」画面で、検索結果表示件数・並び替え初期
   項目・よく利用する図書館を選択し保存
  - ◎ トップページの右上の ◎ 診定 から

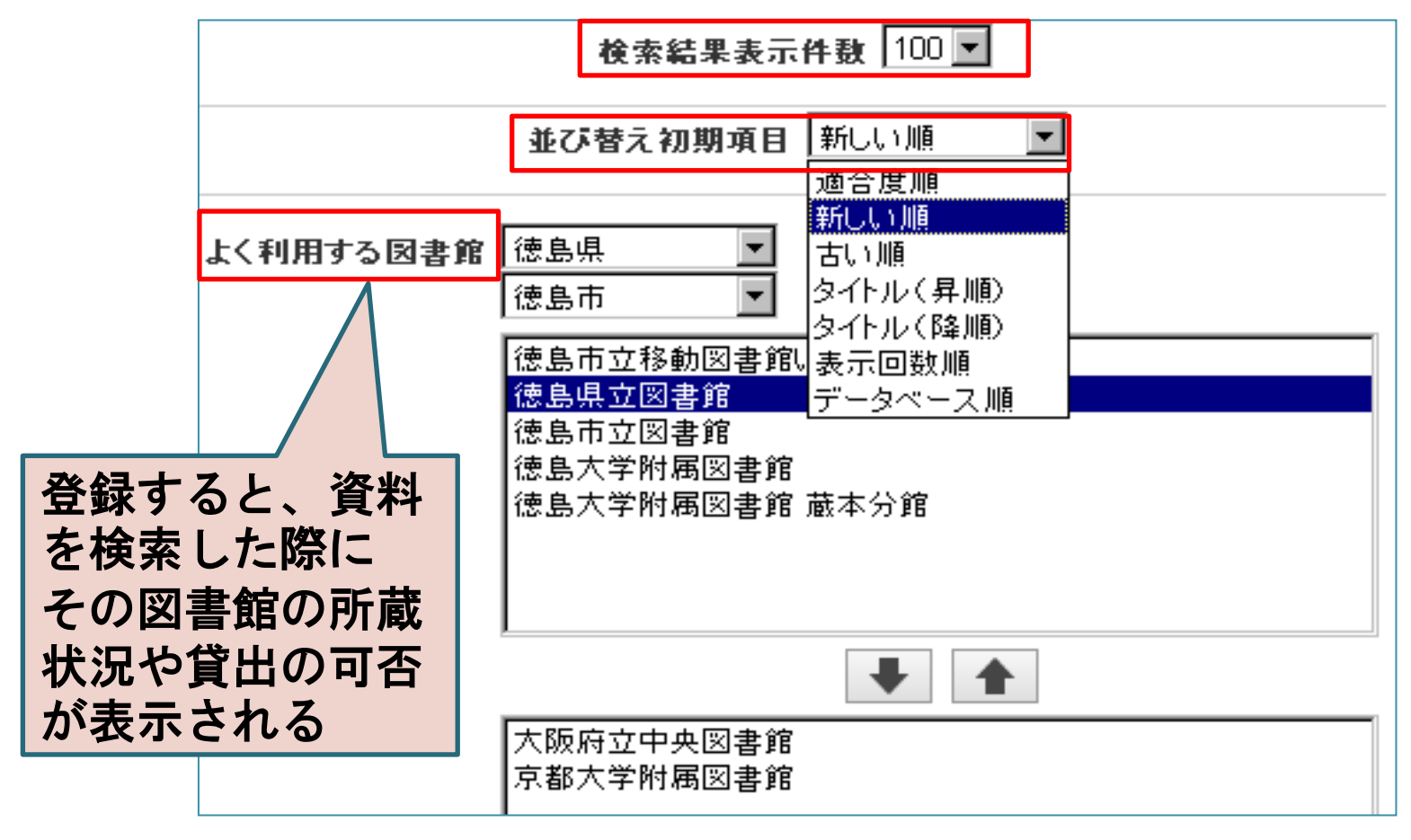

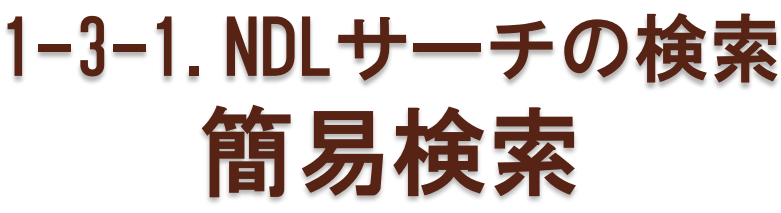

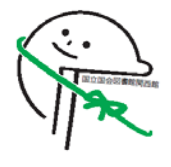

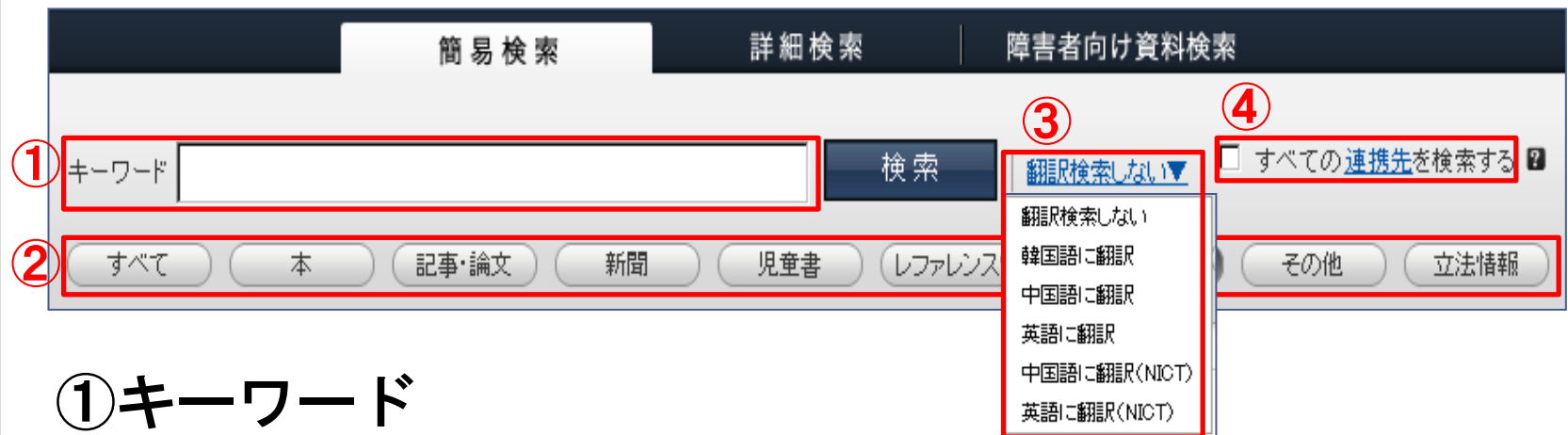

項目を問わず複数の検索語を入力できる(and検索/or検索) ②資料種別ボタン

資料の種類を絞って検索

③翻訳ボタン

入力した語を韓国語、中国語または英語に機械翻訳して検索 ④すべての連携先を検索する

チェックを入れると<u>横断検索するデータベース</u>をあわせて検索 ⇒ <http://iss.ndl.go.jp/information/target/>

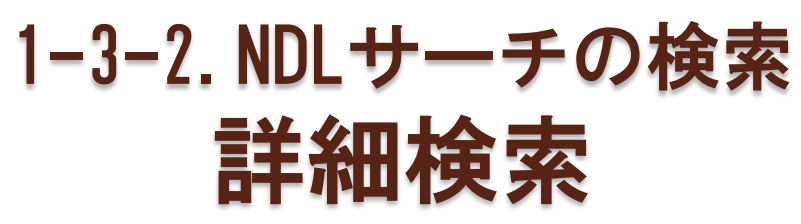

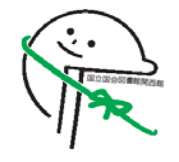

### • 検索項目や検索対象DBを選択して検索

|                    | 簡 易 検 索    | 詳細検索                      | 障害者向け資料検索        | 向け資料検索       |  |  |
|--------------------|------------|---------------------------|------------------|--------------|--|--|
|                    |            |                           |                  | クリア          |  |  |
| タイトル               | 著者・編者      | 出版社                       |                  | 版年 — 年~ — 年  |  |  |
| 件名 🛛               | 分類記号 🛛     | ISBN/ISSN                 | <b>審</b> 預言尺相    | 翻訳検索 翻訳検索しない |  |  |
| データベース 🔽 国立国会図書館蔵書 | ☑ 公共図書館蔵書  | ☑ NDL雑誌記事索引 ☑ NDLデ        | ジタルアーカイブ 🔽 その他 📑 | べて選択/解除      |  |  |
| 資料種別 🔽 本 🛛 記事·論文   | ▶ 新聞 ▶ 児童書 | 🔽 レファレンス情報 🛛 デジタル         | レ資料 🔽 その他 🔽 立法情報 | すべて選択/解除     |  |  |
| 所蔵館 🔽 国立国会図書館 🔽    | 他機関連携先     | □ すべての <u>連携先</u> を検索する 🛙 |                  |              |  |  |
|                    |            | 検索                        |                  |              |  |  |

- ボックス同士はすべてandでかけあわせて検索される ⇒or, notでかけあわせることはできない
- 部分一致・完全一致検索
  - 。前方一致検索:\*を検索語の後につける
  - 。後方一致検索:\*を検索語の前につける
  - 完全一致検索:/で検索語を囲む

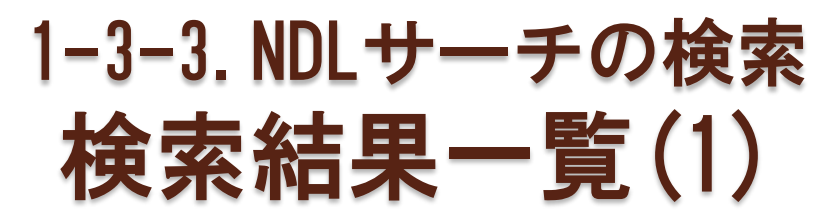

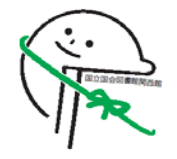

• 資料の媒体や所蔵機関を問わず、結果が表示される

#### (「シャーロック・ホームズ」の検索結果一覧)

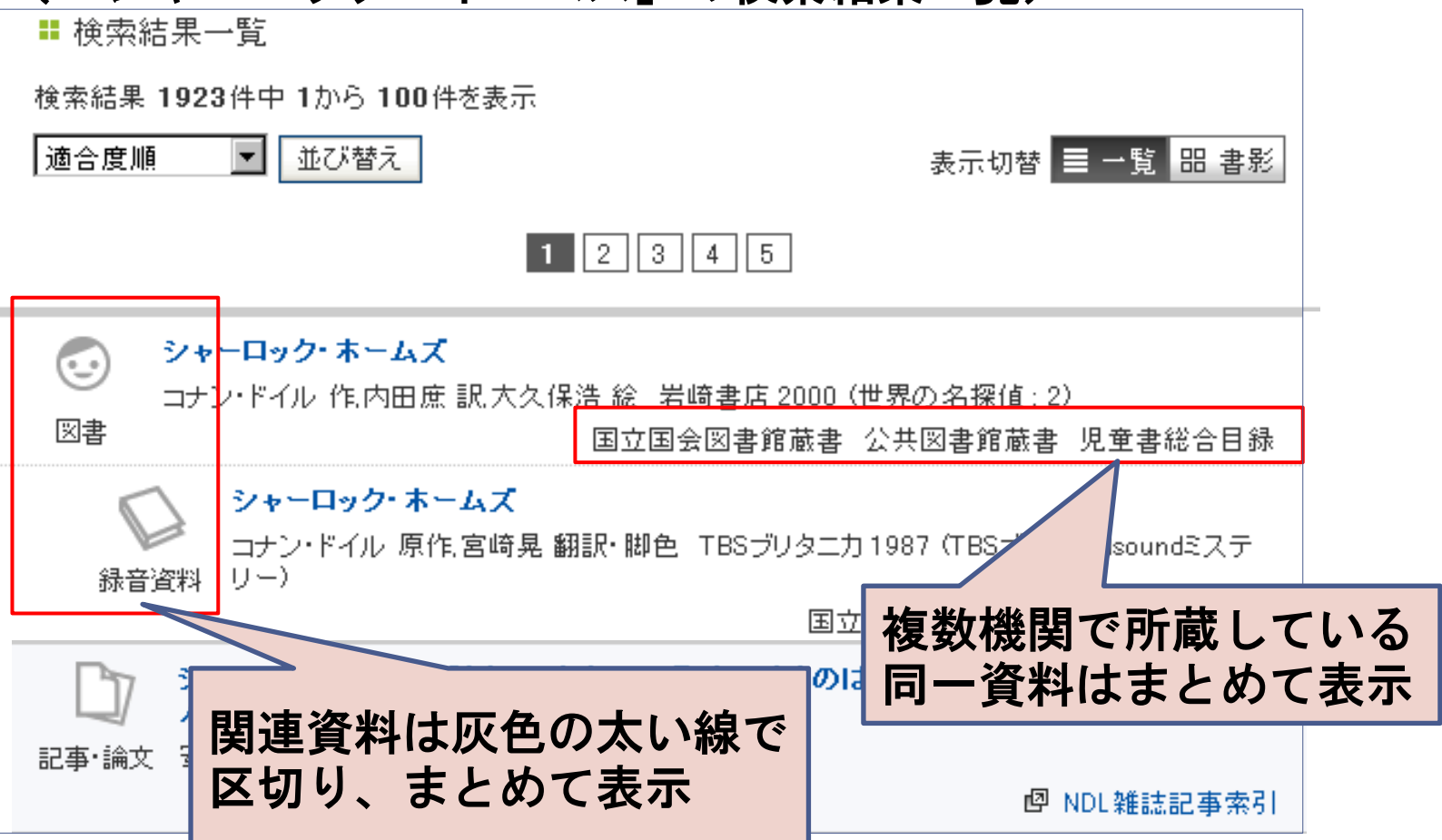

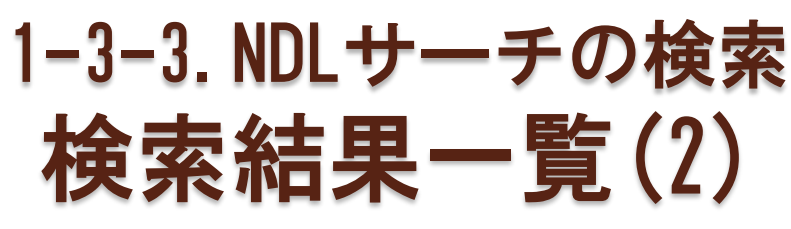

#### (「シャーロック・ホームズ」検索結果一覧(つづき))

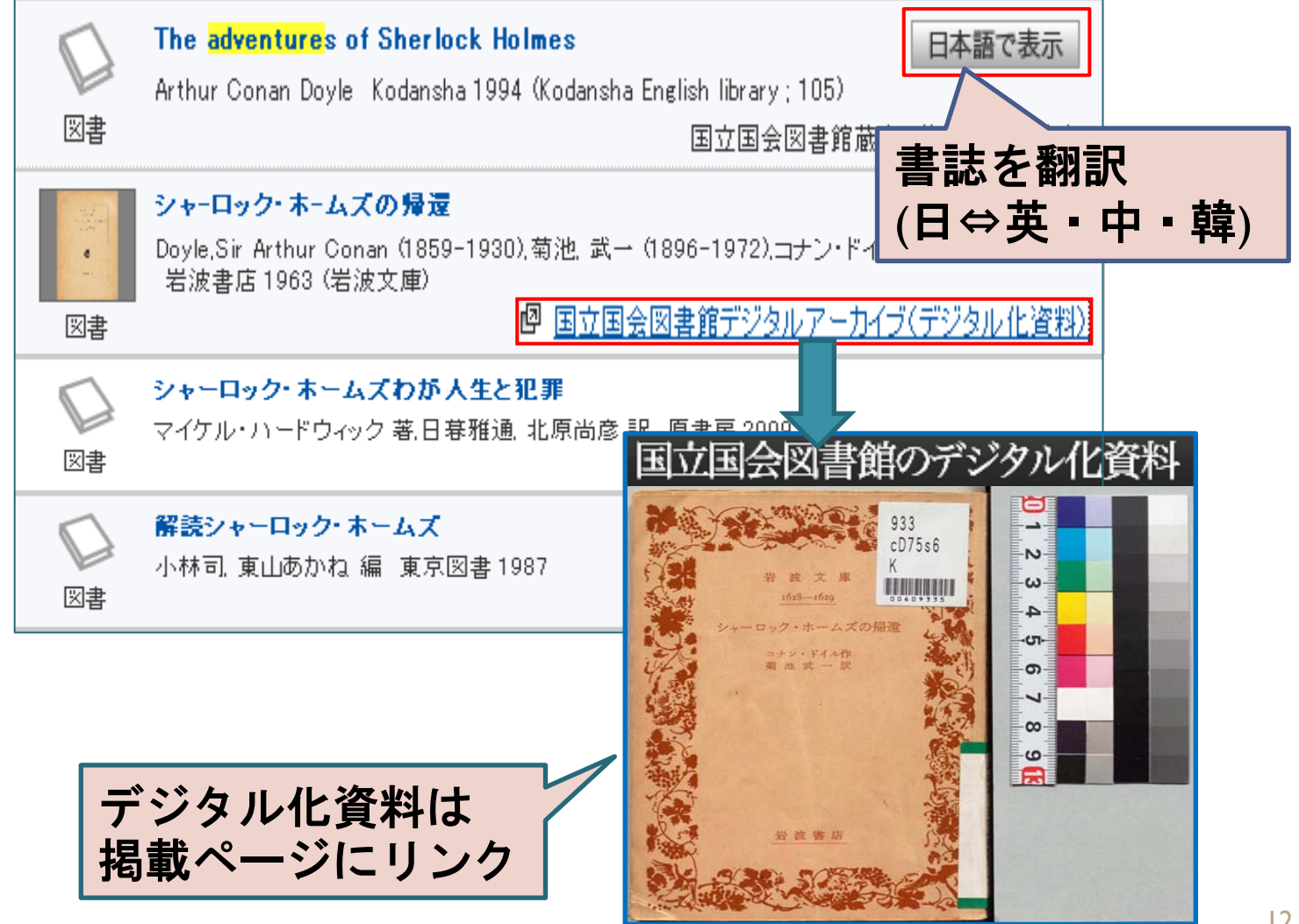

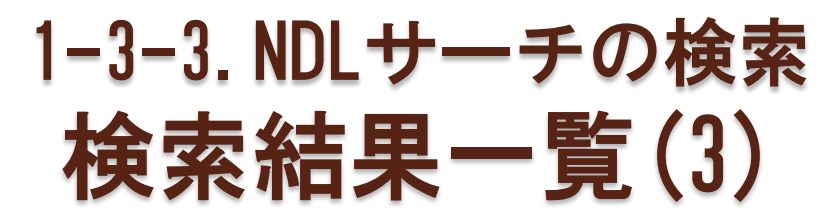

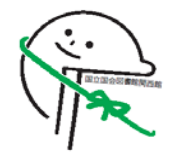

検索結果一覧画面では、絞り込み・再検索ができる
 ①左列:資料種別、データベースなどによる絞り込み
 ②右列:関連語による再検索、外部サイト(書籍検索、リサーチ・ナビ、検索エンジンなど)の検索

| 検索結果の絞り込み                                                                  | ■ 検索結果一覧                                 |                                              |
|----------------------------------------------------------------------------|------------------------------------------|----------------------------------------------|
| 資料種別                                                                       | 検索結果 1923件中 1から 100件を表示                  | 著者名キーワード                                     |
| <u>本</u> (1409件)                                                           | 適合度順     ▲び替え     表示切替     ■ 一覧     品 書影 | <u>Sir Arthur Conan Doyle</u>                |
| <u>記事・論文</u> (474件)                                                        |                                          | <u>小林司</u>                                   |
| <u>児童書</u> (276件)                                                          | 1 2 3 4 5                                | <u>東山あかね</u>                                 |
| <u>デジタル資料</u> (1)<br><u>その他</u> (27件)<br><u>障害者向け資料</u> (21 <del>件</del> ) |                                          | 日暮雅通<br>William Stu 2 ould<br>小池滋<br>学習座法    |
| データペース<br><u>公共図書館蔵書</u> (1050件)<br>国立国会図書館蔵書 (715                         | <ul> <li></li></ul>                      | <u>●1700.282月</u><br><u>▼全て表示</u><br>連想キーワード |
| (牛)                                                                        | ○ 30年目の挨拶:日本シャーロック・ホームズ・クラブ創立30周年記念註     | 最後の事件                                        |

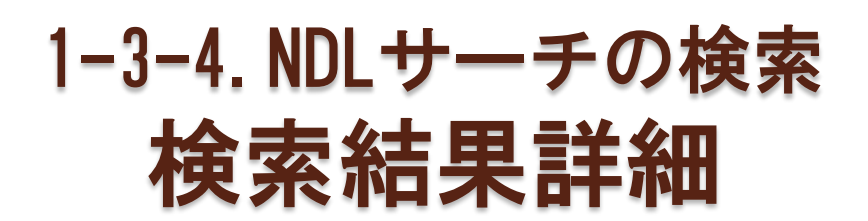

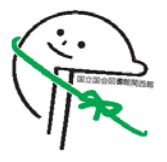

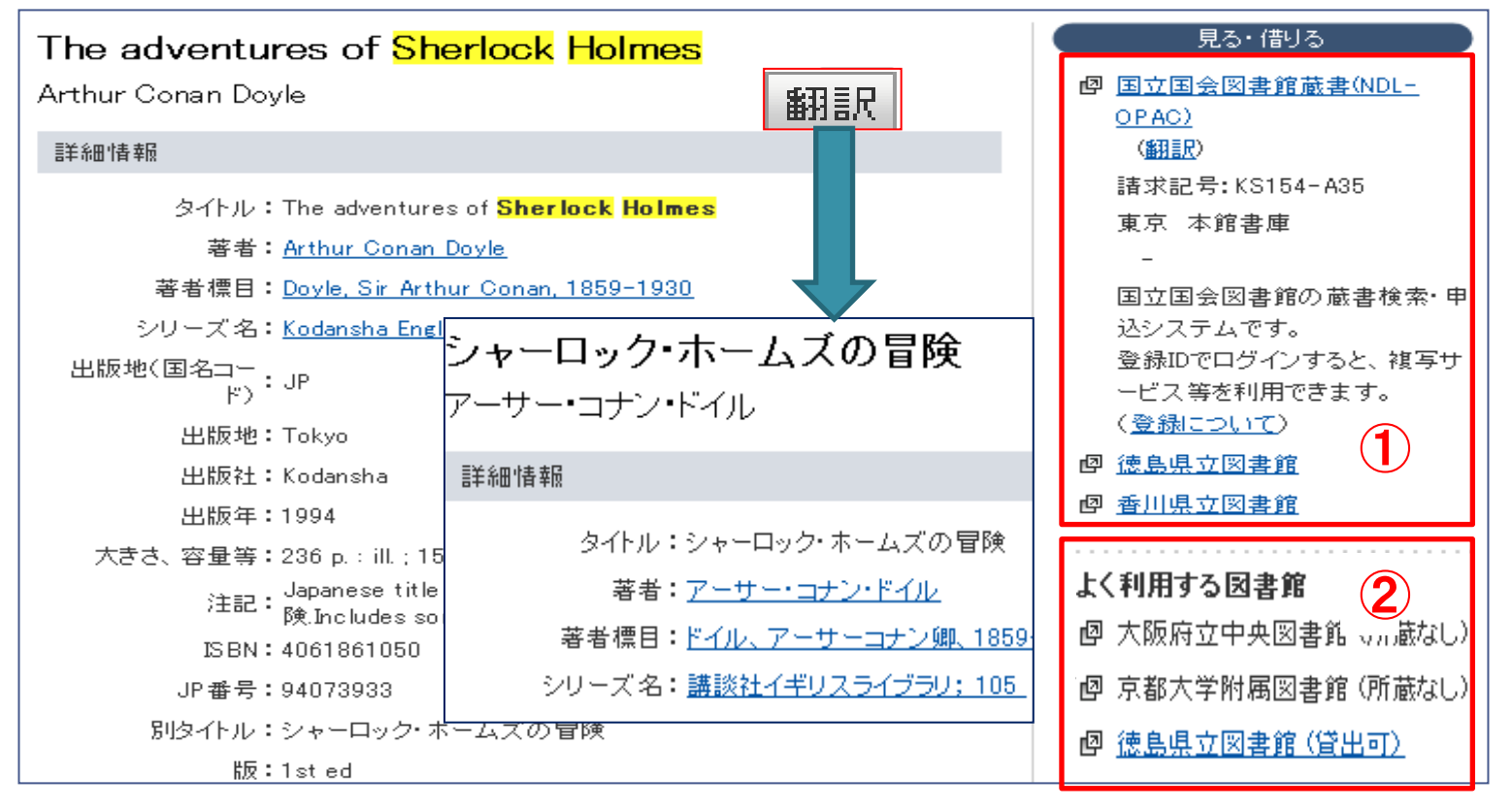

①NDL-OPACの書誌詳細画面、他の所蔵機関の蔵書検索トップページにリンク

②「よく利用する図書館」の所蔵状況や貸出の可否を表示 資料の利用が可能な図書館へはリンク

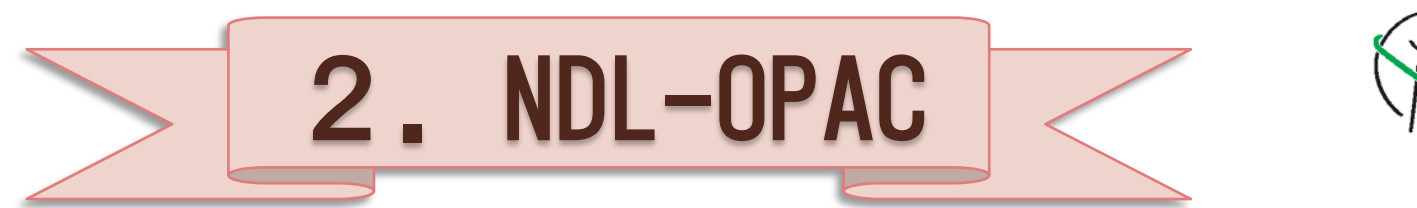

- 2-1 検索から申込みま での流れ
  - 1. 検索
  - 2. 検索結果一覧・書誌の 詳細
  - 3. 所蔵詳細
  - 4. サービスの申込み
- 2-2. 検索
  - 1. 簡易検索·詳細検索
  - 2. 雑誌記事検索
  - 3. 検索式
  - 4. 検索語一覧
  - 5. 検索の注意

- 2-3 検索結果
  - 1. 検索結果一覧
  - 2. 書誌情報
  - 3. 雑誌詳細情報
  - 4. 所蔵詳細
- 2-4. 便利な機能
  - 1. 検索履歴・保存履歴 2. マイリスト

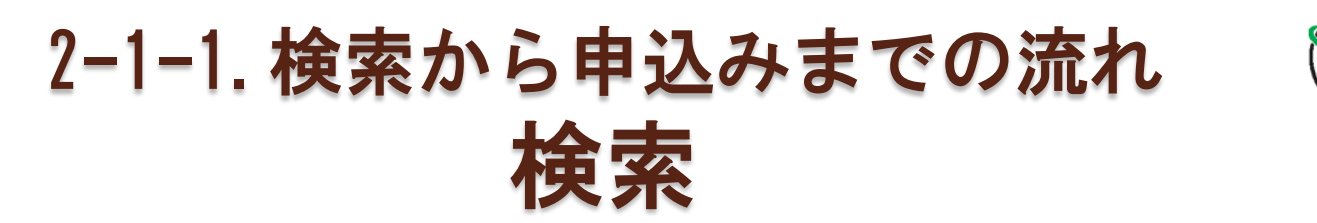

## ①のタブで検索画面を選択し、 検索語を入れて 検索 をクリック

|       |                               | 例                           | )簡易検        | 素画面で    | で「日中          | 共同声明                                    | 1」 を枝              | <b>検索</b>                                   |
|-------|-------------------------------|-----------------------------|-------------|---------|---------------|-----------------------------------------|--------------------|---------------------------------------------|
| NDL-C |                               | 図書館<br>・申込システム              |             |         | <u>.</u>      | 2012/01/16 「復旧のお<br>マイリスト 検索履歴<br>よほんが日 | <u>知らせ。」 → お知/</u> | <u>らせ</u> → <u>サ-</u><br><u>申込状況</u><br>+ビス |
| (1    | 簡易検索                          | 詳細検索                        | 雑誌記事        | 規格リポート類 | 占領関係          | <u>魚豚王龍日</u><br>検索式                     | 検索語一覧              |                                             |
|       | 簡易検索 ?                        |                             |             |         |               |                                         | <u> プレフトキ</u>      | <u>-#-Ľ</u>                                 |
|       | 国立国会図書館の所蔵資料<br>※雑誌記事、規格リポート類 | 料をまとめて検索します。<br>洗検索します。占領関係 | 経済料は含まれません。 |         |               |                                         |                    |                                             |
|       | キーワード   日<br>→ 渡              | 中共同声明                       | <u>細検索〉</u> |         | ┃ <b>所蔵場所</b> | Ê                                       | •                  |                                             |
|       |                               |                             | 検索          |         | 217           | ]                                       |                    |                                             |

# 2-1-2. 検索から申込みまでの流れ 検索結果一覧・書誌の詳細

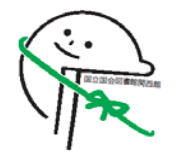

検索結果一覧 🛃 🕅 🧑 🙀 👔

#### 戻る

検索条件: キーワード= 日中共同声明

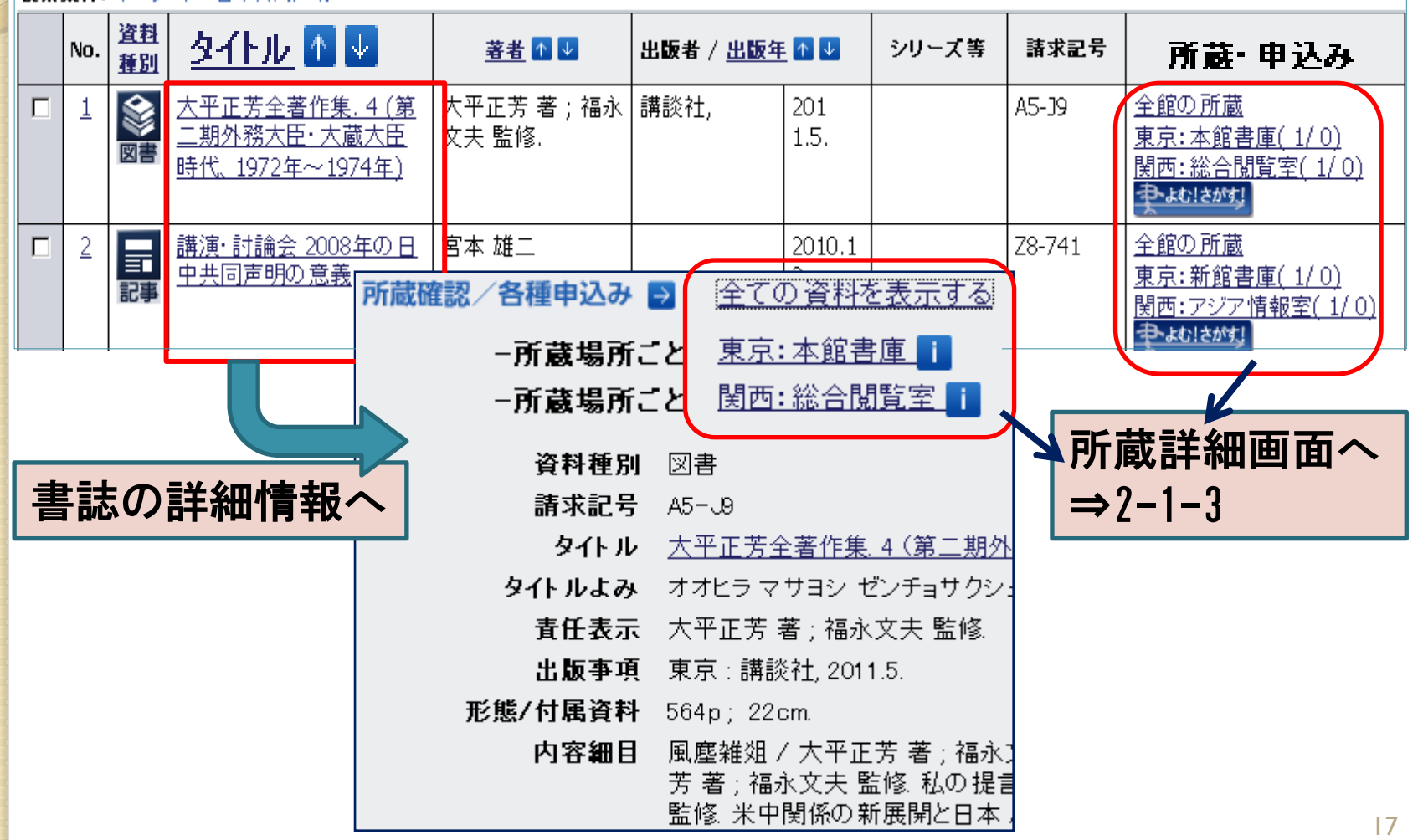

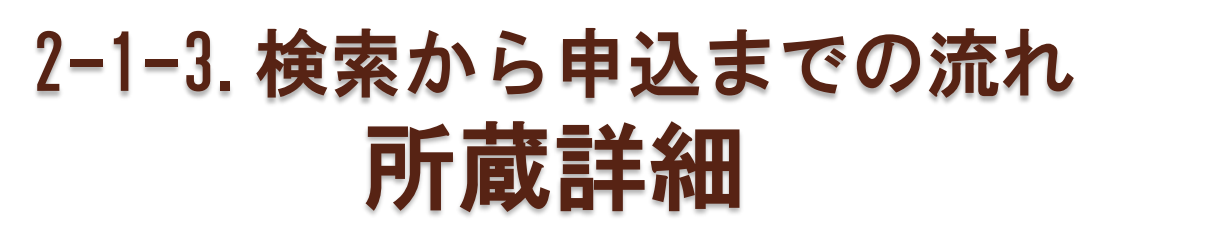

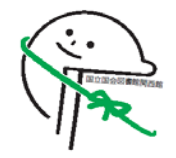

#### • 資料の所蔵場所、利用上の注意などを表示

| 所蔵詳細 📑                                             |                                                                                                    |        |              |        |                                     |                   |               |  |  |  |  |  |
|----------------------------------------------------|----------------------------------------------------------------------------------------------------|--------|--------------|--------|-------------------------------------|-------------------|---------------|--|--|--|--|--|
| A5-J9:                                             |                                                                                                    |        |              |        |                                     |                   |               |  |  |  |  |  |
| 大平正芳全著作集. 大平正芳 著 : 福永文夫 監修                         |                                                                                                    |        |              |        |                                     |                   |               |  |  |  |  |  |
| 講談社, 2011.5.                                       |                                                                                                    |        |              |        |                                     |                   |               |  |  |  |  |  |
| 564p; 22cm.<br>  <b>所蔵一覧</b><br> 全て <b>、</b> 年 全て、 | 564p; 22cm.       ログインしていれば<br>サービスメニューを表示<br>申込み画面へ⇒2-1-4         所蔵一覧         全て・年全て・考全て、考全て、で練り込む 実行 |        |              |        |                                     |                   |               |  |  |  |  |  |
| 申込み <sup>巻号年</sup>                                 | 5月日等 所蔵場所                                                                                               |        | ローカル<br>請求記号 | 利用上の注意 | 利用状況(貸<br>出期限、 <b>搬</b> 送<br>開始日など) | 資料貼付ID            | 他のテータベ<br>ースへ |  |  |  |  |  |
| <u>複写</u>                                          | 東京:本館<br>書庫                                                                                             |        |              |        |                                     | 12011010276<br>74 |               |  |  |  |  |  |
| <u>複写</u><br>閲覧予約                                  | 関西:総合<br>閲覧室                                                                                            | <br>書庫 | XB-N11-9437  |        |                                     | 12011010872<br>68 |               |  |  |  |  |  |

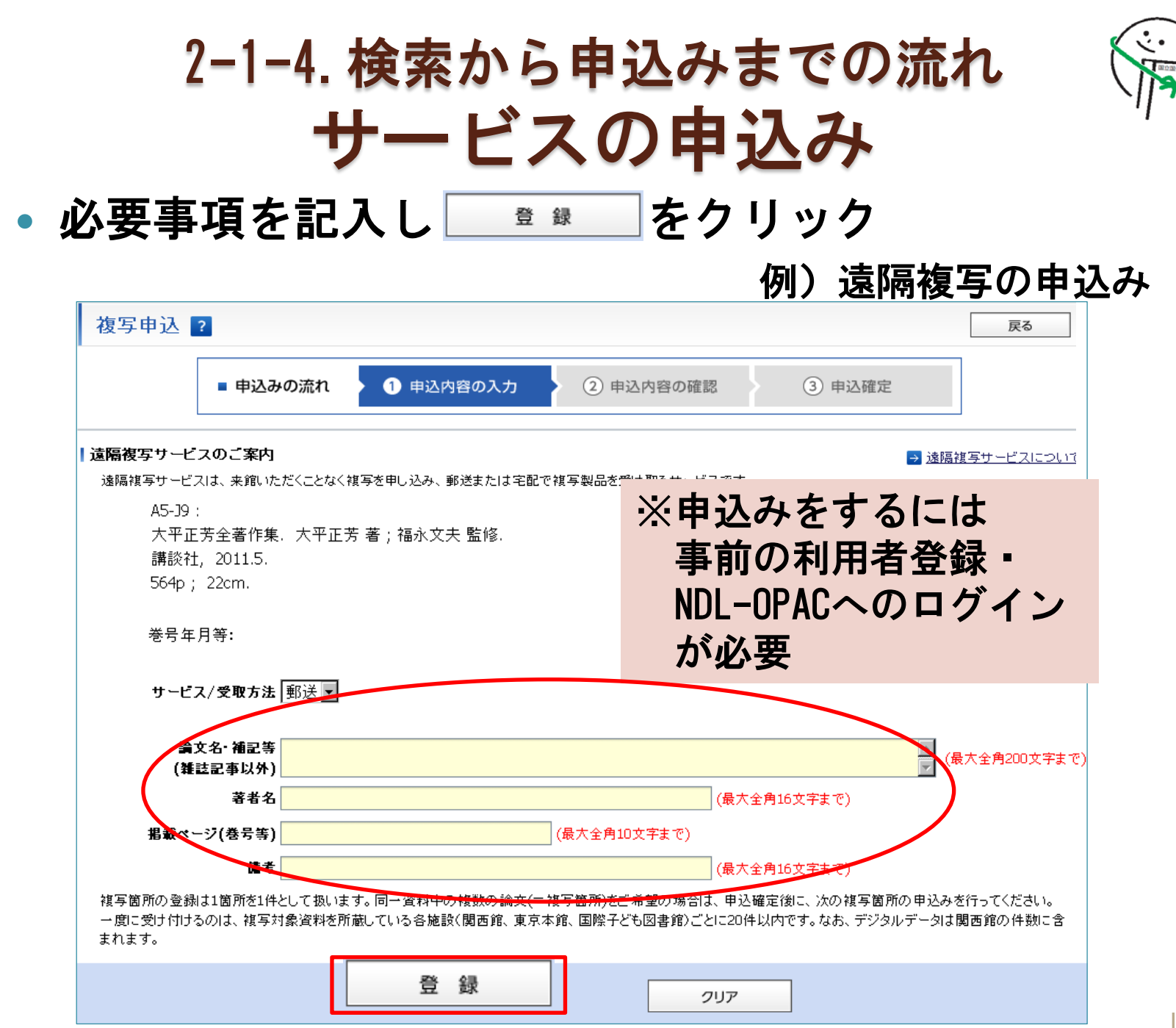

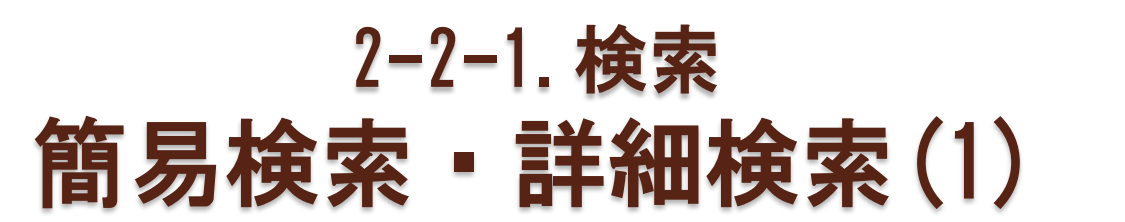

日本占領関係資料を除くすべての資料を対象に検索
 ⇒雑誌記事や規格リポート類、アジア言語資料もまとめて検索

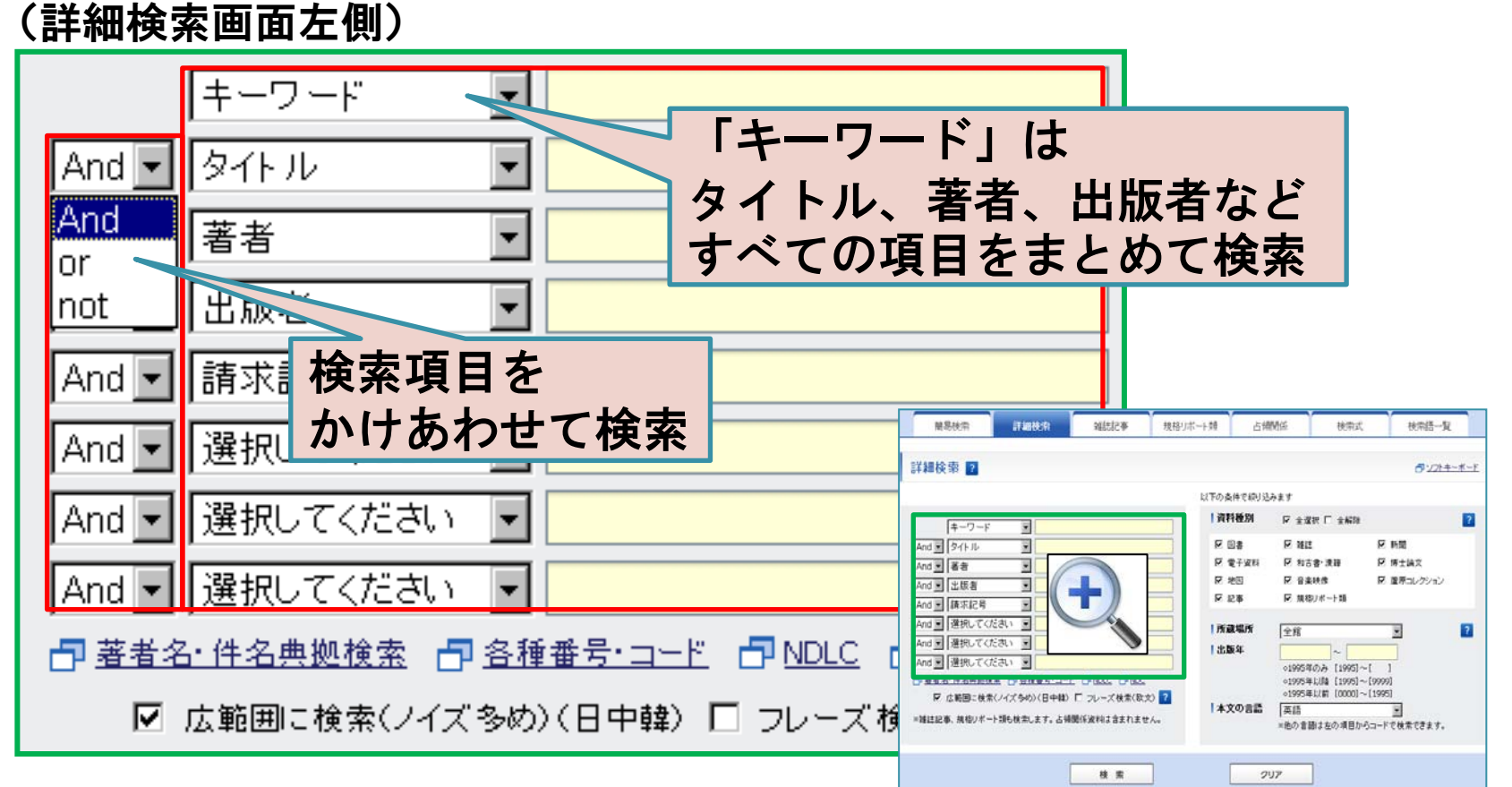

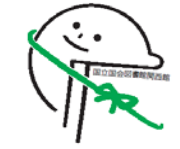

## 2-2-1. 検索 簡易検索・詳細検索(2) ①広範囲に検索:入力語と一致する断片をすべて検索 例) インド⇒<u>インド</u>ネシア、コ<u>イン</u>ラン<u>ド</u>リー、などもヒット ②フレーズ検索:連続する2単語をフレーズとして検索 例)journal of science⇒「journal of」「of science」を含 む語がヒット (詳細検索画面右側)

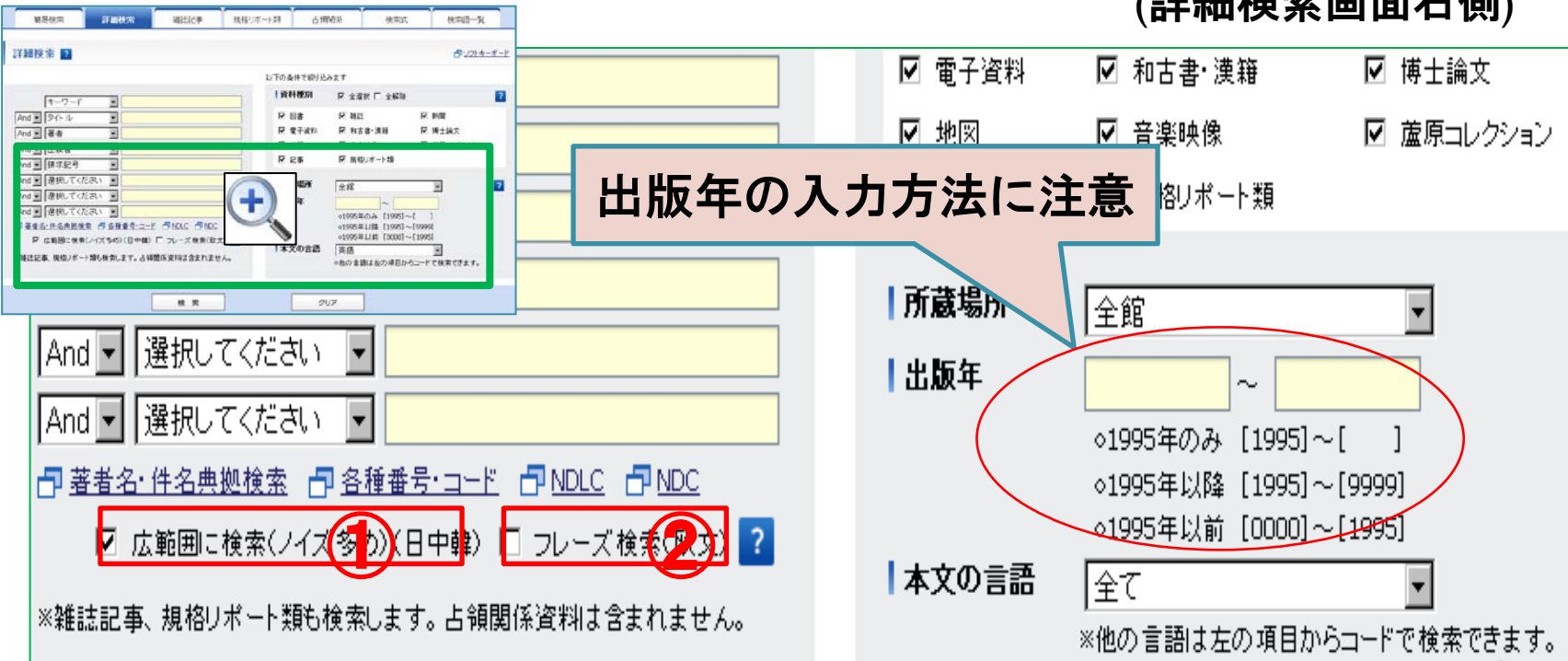

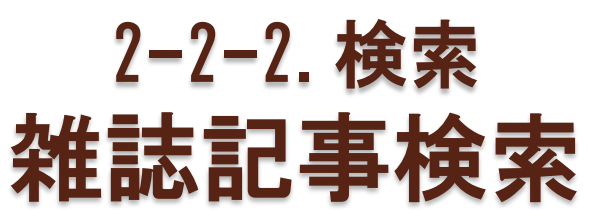

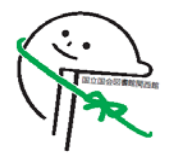

## ①雑誌の刊行機関や雑誌・記事分類からの検索が可能 ②記事を採録している雑誌名と採録巻号の確認

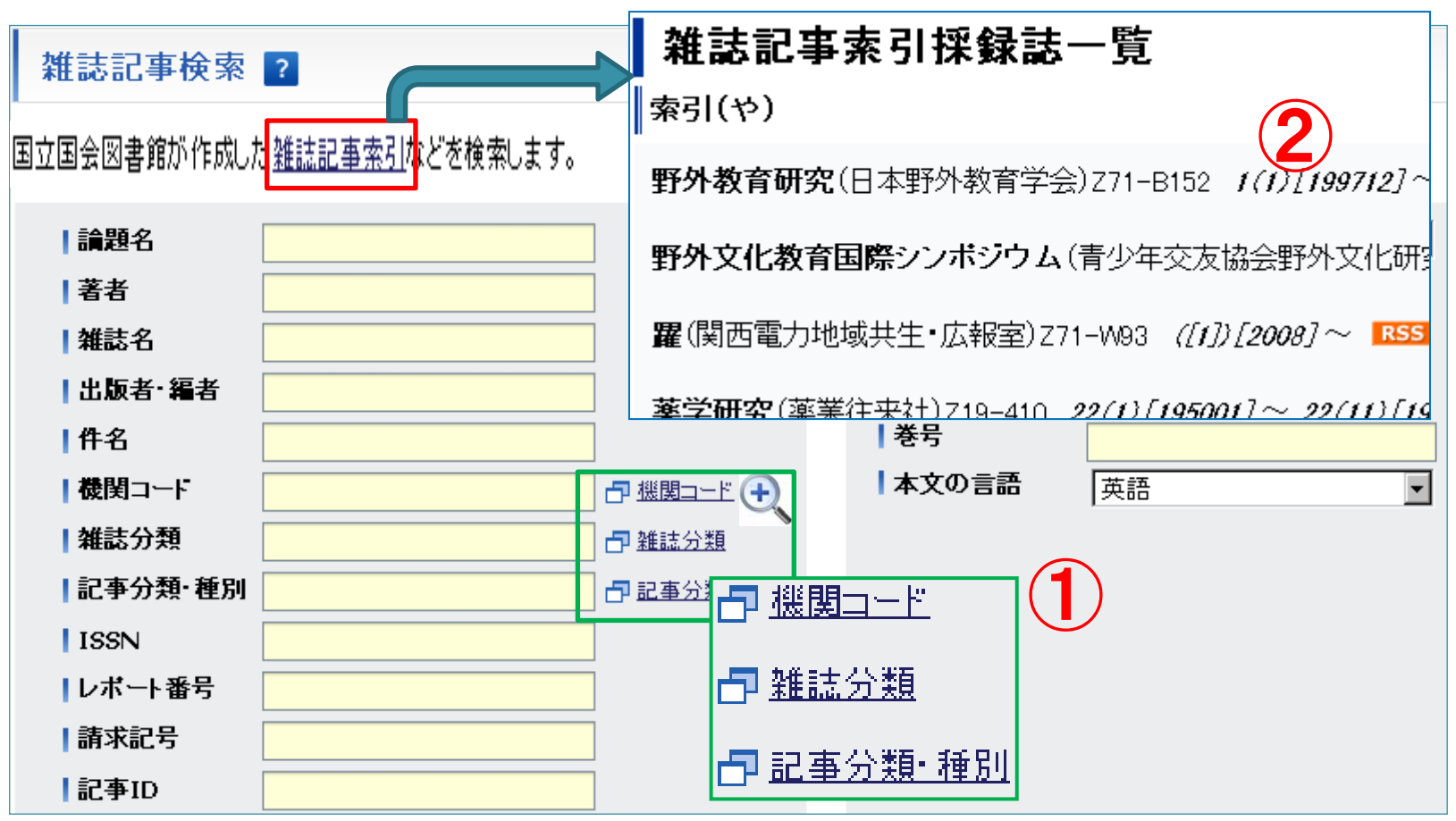

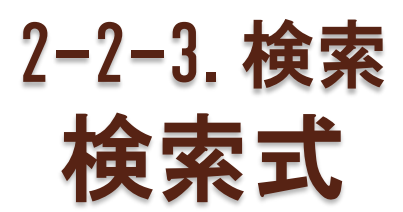

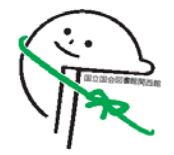

#### 検索コードと検索語を直接入力する検索方法

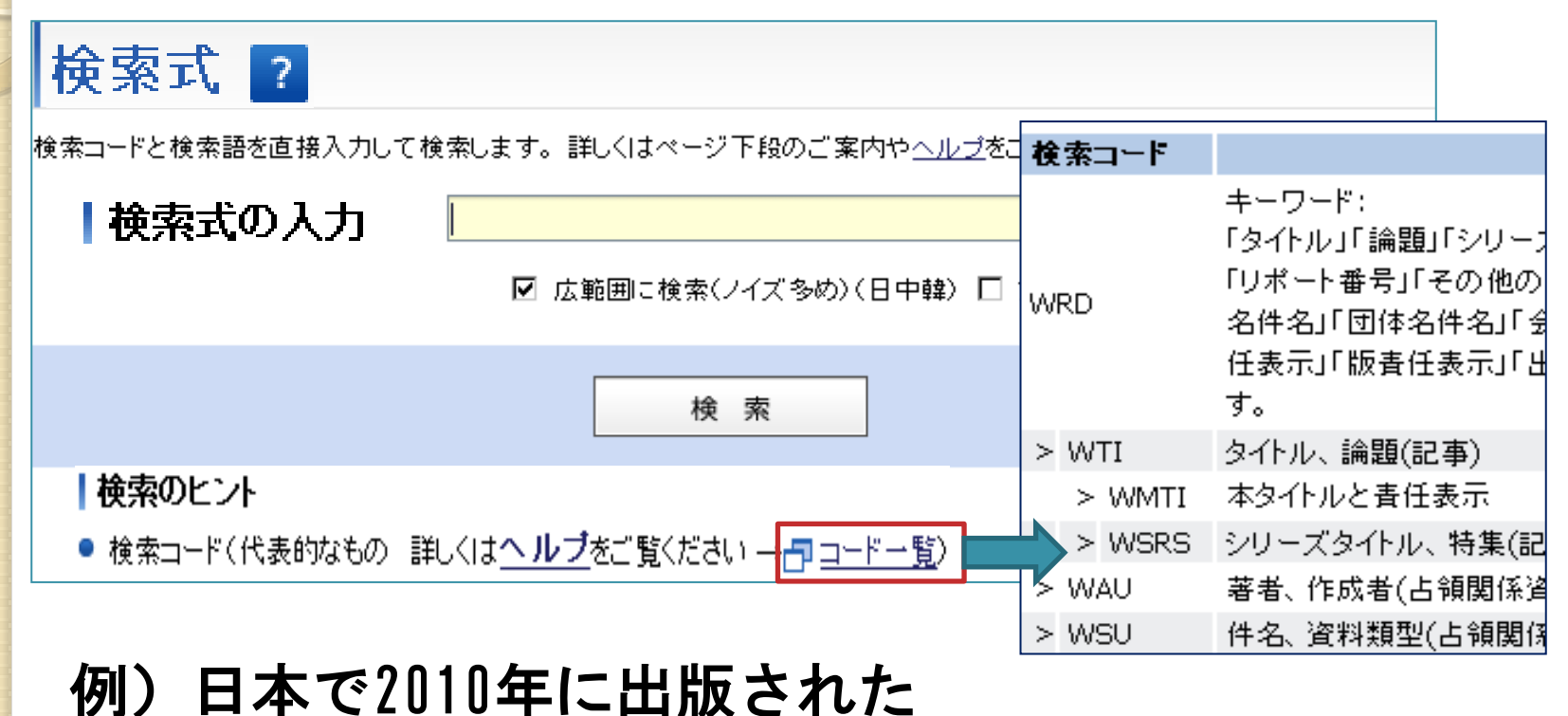

タイトルに台湾または中華民国を含む図書 ⇒WCN=ja and WYR=2010 and WTI=(台湾 or 中華民国) and WTYP=図書

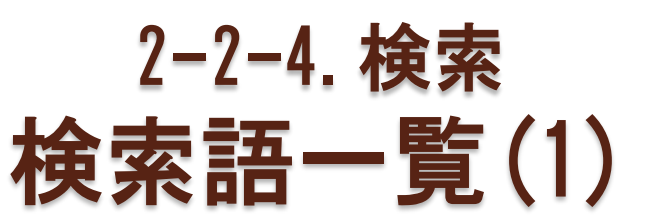

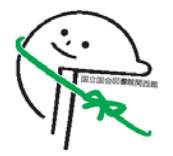

 選択した項目の中で、入力した語で始まる言葉の一 覧を表示

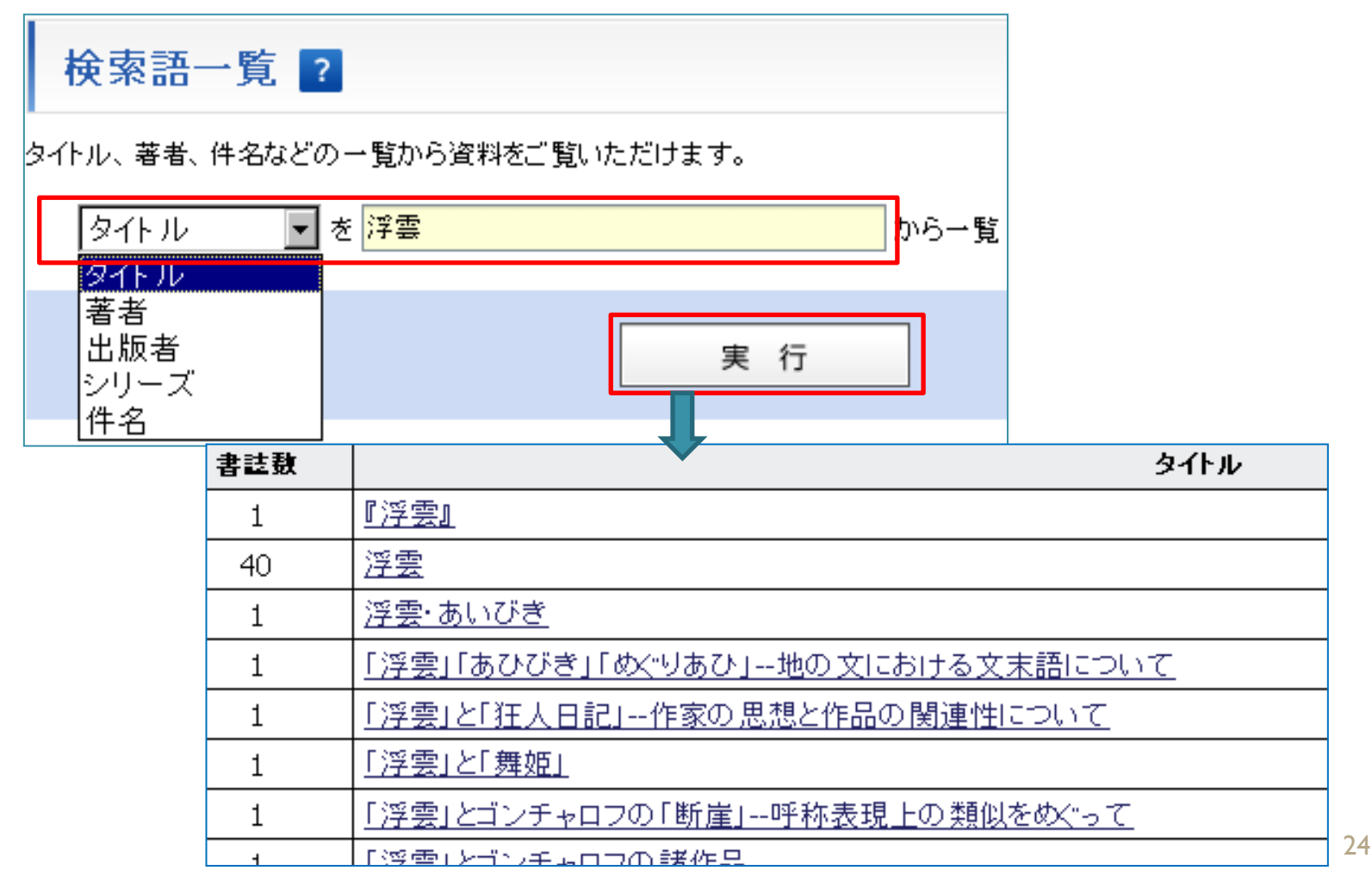

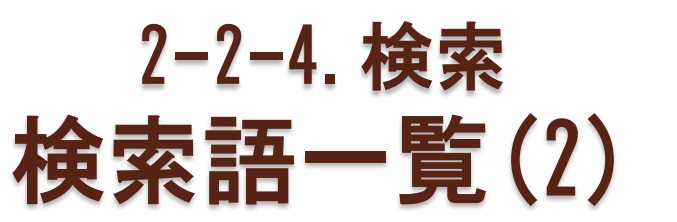

#### ⇒一覧表の中の語をクリックすると、選択した項目に その語を持つ資料が一覧表示される

| 書誌 | 敔        |  |                                   |       |          |        |                      | ** *                 |             | 臣仁           | + 7 48 /       |          |    |
|----|----------|--|-----------------------------------|-------|----------|--------|----------------------|----------------------|-------------|--------------|----------------|----------|----|
| 1  |          |  | <u>『浮雲』</u>                       |       |          |        |                      | 者石                   | 「と」         | 一見           | 9る场で           | コロ       |    |
| 40 | )        |  | <u>浮雲</u>                         |       |          |        |                      | 姓と                   | 名           | の間           | にスペー           | ースがル     | 〉安 |
| 1  |          |  | 浮雲・ま                              |       |          | (博     | i±                   | 論文                   | は不要)        |              |                |          |    |
| 1  |          |  | 「浮雲」                              | 「あひびぇ | ්න       | X"97   | あひ」地の文に。             |                      |             |              |                |          |    |
| 1  |          |  | 「浮雲」                              | と「狂人」 | 2        | 作る     | 家の思想と作品の             |                      |             |              |                |          |    |
| 1  |          |  | [浮雲]                              | と「舞姫」 |          |        |                      | 1                    |             |              |                | 1        |    |
| 1  | 1 No.    |  | <u>資料</u><br><u> 寿別</u> タイトル ▲  ↓ |       |          | 著者 🚹 🗸 |                      | 出版者 / <u>出版年</u> 🚹 ⊍ |             |              | シリーズ等          | 請求記号     |    |
| 1  | 1        |  | <u>浮雲.</u><br>ま                   |       |          |        |                      | 林芙美子の<br>会,          |             | 2009-        |                | Z72-B156 | 全東 |
|    | 2        |  | <u>浮雲</u>                         |       |          |        | 二葉亭四迷 作;十<br>川信介 校注. | 岩波書店,                |             | 2004.1<br>0. | 岩波文庫           | KH161-H2 | 全東 |
| 3  |          |  |                                   |       | 安元洋子 著.  |        | 文芸社,                 |                      | 200<br>4.5. |              | US41-H13<br>19 | 全東史      |    |
|    | <u>4</u> |  | 浮雲                                | 79刷改版 | <u>.</u> |        | 林芙美子 著.              | 新潮社,                 |             | 2003.1       | 新潮文庫           | KH124-H5 | 全面 |

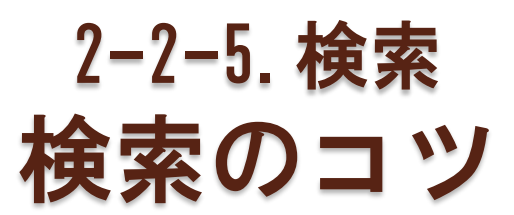

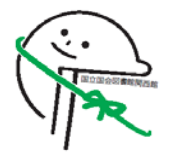

#### 部分一致検索項目と完全一致検索項目

|              | 該当する項目                                                     | 検索機能                        |
|--------------|------------------------------------------------------------|-----------------------------|
| 部分一致<br>検索項目 | キーワード、タイトル、著者、出版者、<br>件名、注記、言語コード、リポート番<br>号、国名コード、機関コードなど | 項目内でand/or/not<br>検索が可能     |
| 完全一致<br>検索項目 | 請求記号、分類、ISBN、ISSN、各種番<br>号類、書誌ID、全国書誌番号、官民区<br>分コード        | 入力語の語尾に<br>*をつけると<br>前方一致検索 |

#### and/or/not は検索語として用いない

○ 例) Protectionism or industrial adjustment? [DE213-A22]
 Why America is not a new Rome. [GH82-B52]

単語(欧文)の部分一致には\*(アスタリスク)を利用

∘ 例) japan\* ⇒ japan, japanesque, japanologyなど jap\*n ⇒ japan, japon, japantownなど

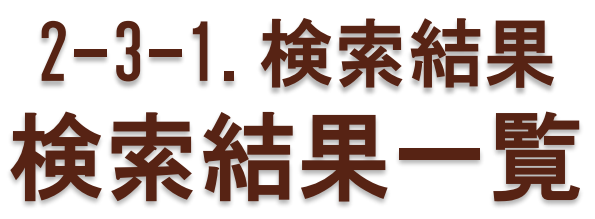

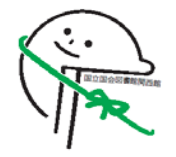

- 検索式を直接入力して検索条件の変更が可能

|                                       |                                                                     |                        |                         |                         |                                              |                                                     | National Diet Library, Japan. 🖪                                                     |  |  |  |  |
|---------------------------------------|---------------------------------------------------------------------|------------------------|-------------------------|-------------------------|----------------------------------------------|-----------------------------------------------------|-------------------------------------------------------------------------------------|--|--|--|--|
| 梼                                     | 家家                                                                  | 結果-                    | 一覧 😽 🙀                  | 索結果の絞り込み                | ?                                            |                                                     | 今お探しの資料の本文や所蔵情報などを、以下のデー                                                            |  |  |  |  |
| 検索<br>並び                              | 条件:<br>順選打                                                          | 資料種<br>R: 出            | 別= 図書 AND<br>版年(新しい順    | タイトル= 善の研<br>()→タイトル(昇) | 究 AND 著者= 西田幾多<br>順) <mark>▼</mark> ⇒ 資料種別で並 | <b>出典:</b> 善の研究 / [4-06-159781-7] 西田, 幾多郎 ペーシックサービス |                                                                                     |  |  |  |  |
| 23 <b>f</b>                           | <b>キ</b> 中 1                                                        | ~ 20 (                 | 件を表示 (最大                | 、表示件数= 100              | 00) [表示件数: <u>20件</u><br>民 前                 | <b>本文</b><br>本文へのリンクはありません。<br><b>所該情報</b>          |                                                                                     |  |  |  |  |
| ✓ 選択項目を 全選択する 全解除する 詳細表示する ダウンロードする マ |                                                                     |                        |                         |                         | <u>詳細表示する ダ</u>                              |                                                     |                                                                                     |  |  |  |  |
|                                       | No.                                                                 | <u>資料</u><br><u>種別</u> | <u> </u>                | <u>IL 🛧 🔽</u>           | <u>著者</u> <mark>↑ ↓</mark>                   | 出版者 / <u>出版年</u>                                    | <u>NII Webcat Plus</u> で所蔵を確認する 🛛 🚳                                                 |  |  |  |  |
|                                       | 1                                                                   |                        | <u>種々の哲学 </u><br>立場:西田道 | <u>こ対する私の</u><br>幾多郎論文選 | 西田幾多郎 著.                                     | 書肆心水,                                               | CiNii Books で所蔵を確認する <sup>30</sup>                                                  |  |  |  |  |
|                                       |                                                                     | 図書                     |                         |                         |                                              |                                                     |                                                                                     |  |  |  |  |
|                                       | 2                                                                   |                        | <u>善の研究</u>             |                         | 西田幾多郎 [著] ;<br>小坂国継 全注釈.                     | 講談社,                                                | Amazon でレビュー、読む、または本を購入する<br>0.9. 文庫 <u>東京:本館書庫(17.0)</u><br>またに本を購入する<br>または本を購入する |  |  |  |  |
|                                       | 検索条件を変更する     WTYP = (図書) AND WTI = (善の研究) AND WAU = (西田幾多郎)     検索 |                        |                         |                         |                                              |                                                     |                                                                                     |  |  |  |  |

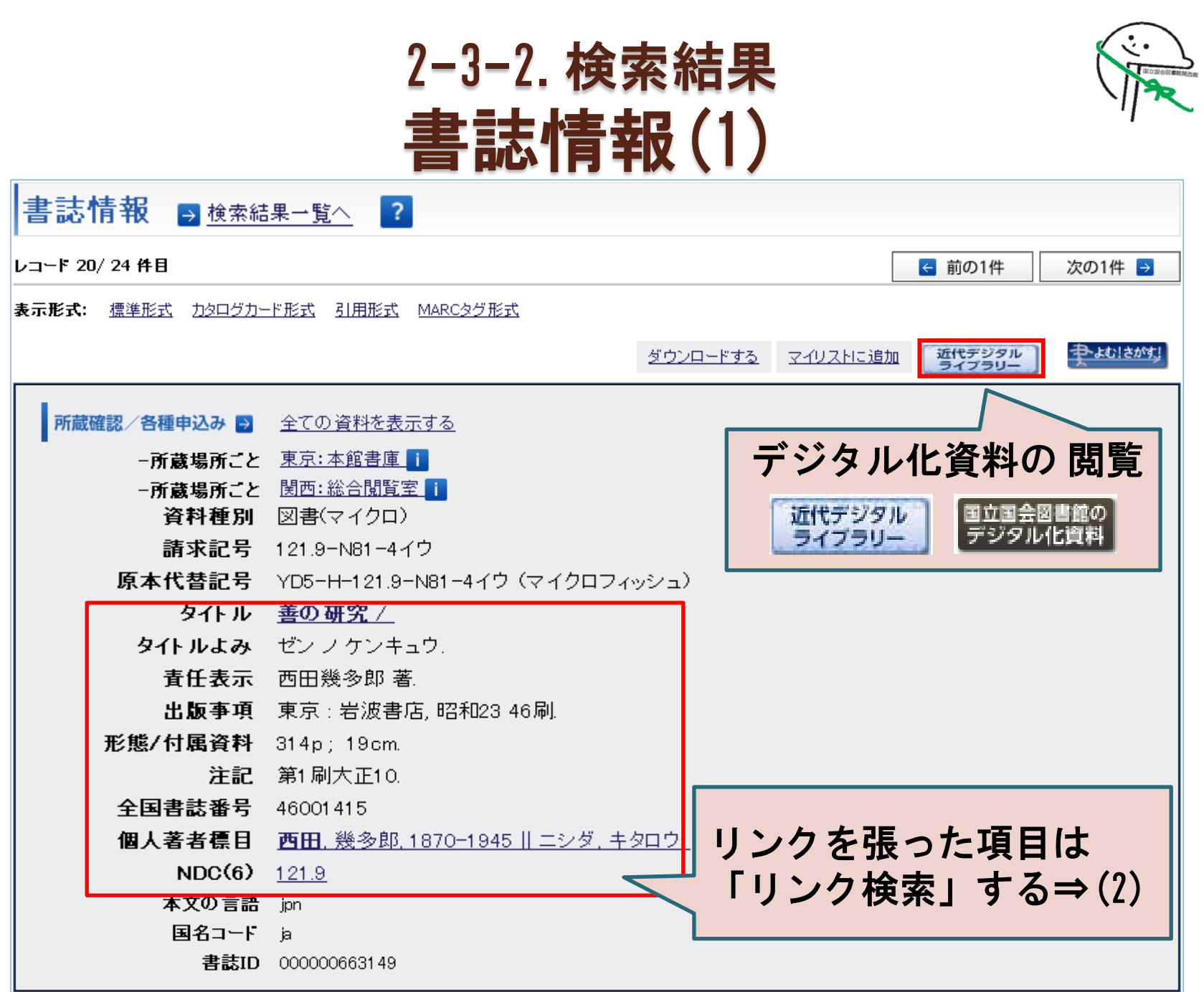

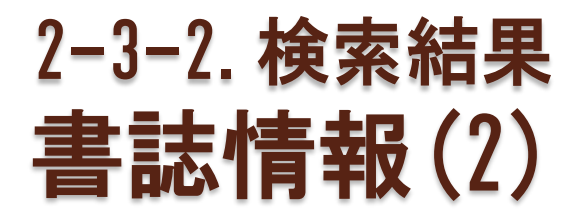

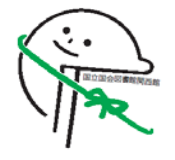

リンク検索…タイトル、著者標目、件名、分類について、同じタ
 イトルの他の書誌、同じ著者・件名・分類の資料を検索・一覧

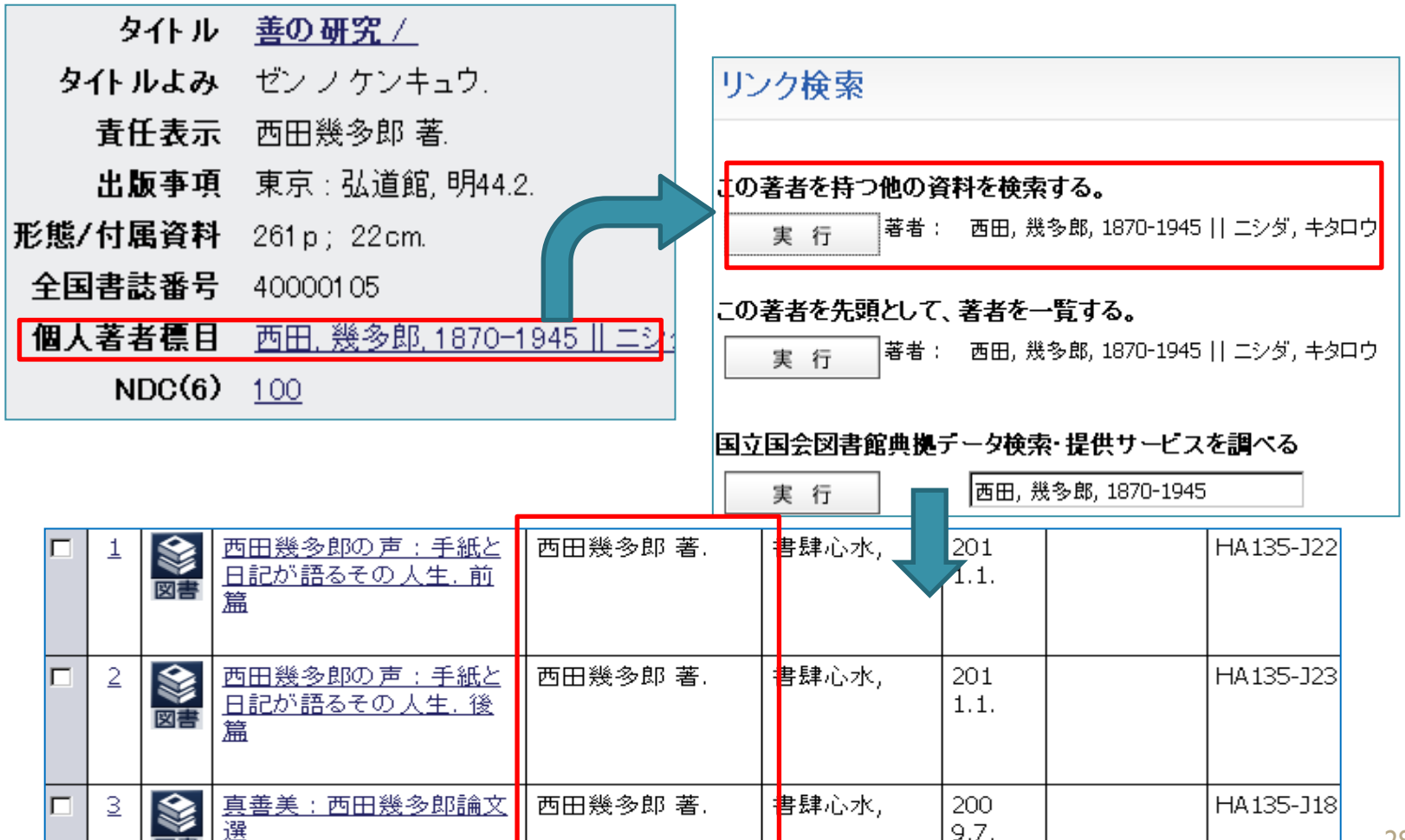

## 2-3-3. 検索結果 雑誌詳細情報

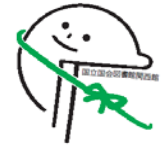

## • 「一覧を表示する」「一覧を検索表示する」⇒収録記事一覧

#### • 任意の巻号を選択⇒記事タイトルの一覧を表示

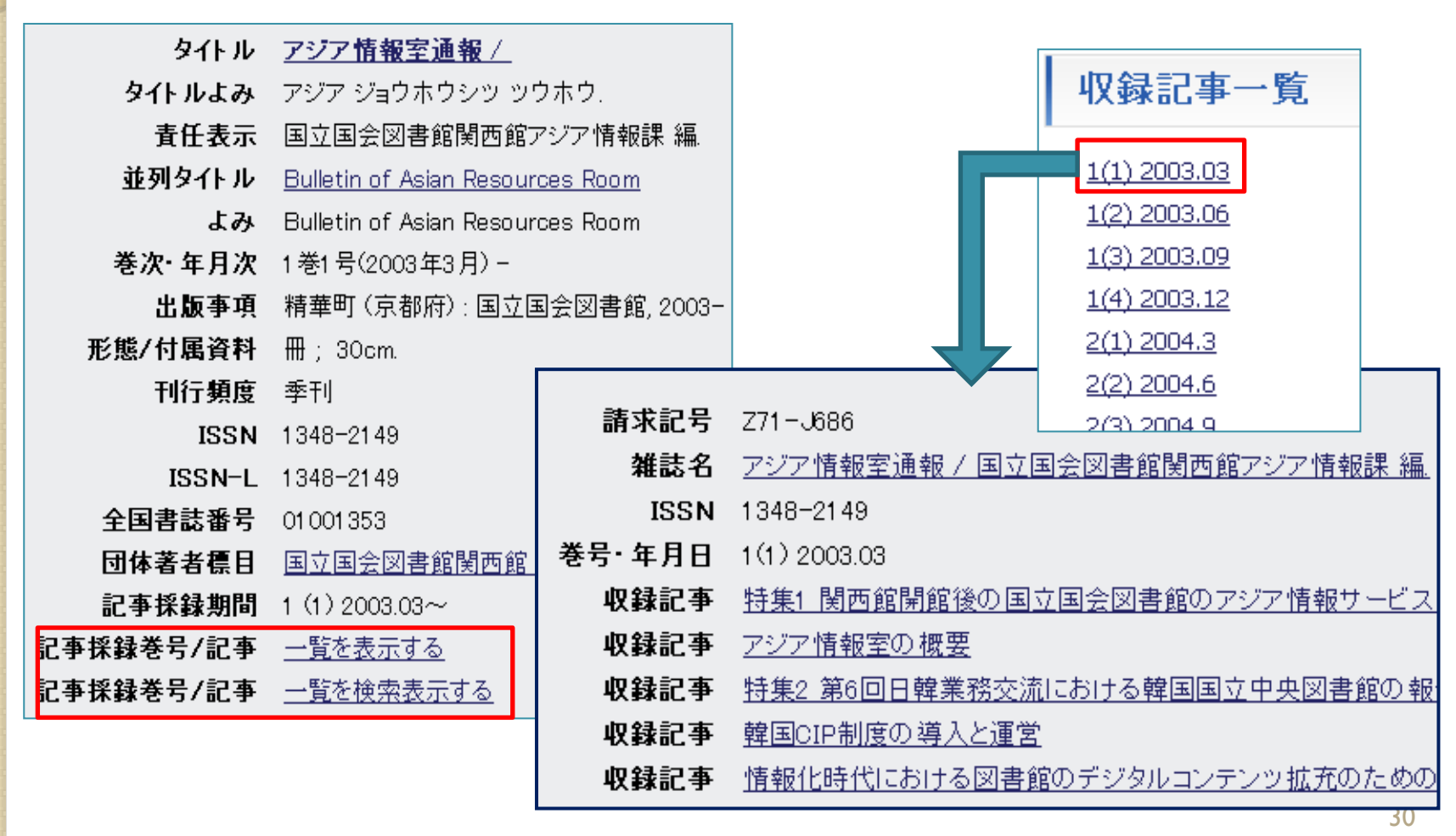

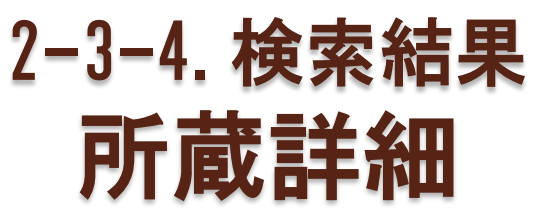

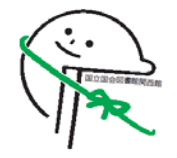

- 資料の所在や利用条件などの表示
- ログインユーザー画面にはサービスメニューを表示
  - 複写:館外からの遠隔複写
  - 閲覧予約:関西館で利用する資料の閲覧予約(関西館の所蔵 資料のみ)
  - 閲覧/貸出:貸出加入館への図書館館貸出

| <mark>所蔵詳細 ⋺ <sub>検索結果一覧へ</sub> ?</mark><br>41-AC65: |
|------------------------------------------------------|
| 中国统计年鉴/ 国家统计局编                                       |
|                                                      |
| 7cm.                                                 |
| 981 ([1982]) -                                       |

| 申込み               | 巻号年月日等                  | 所蔵場所          |            | ローカル<br>請求記号 | 利用上の注意               | 利用状況(貸<br>出期限、搬送<br>開始日など) | 資料貼付ID            | 他のデータベ<br>ースへ  |
|-------------------|-------------------------|---------------|------------|--------------|----------------------|----------------------------|-------------------|----------------|
| <u>複写</u><br>閲覧予約 | 2011 (通号 30)<br>2011.09 | 関西:アジア<br>情報室 | 書庫         |              | CD-ROM1枚あ<br>り       |                            | 12011019857<br>94 | <u> われ!かす!</u> |
| <u>複写</u>         | 2011 (通号 30)<br>2011.09 | 関西:アジア<br>情報室 | 開架         |              | CD-ROM1枚あり<br>後日複写不可 |                            | 12011018453<br>71 | まむ!さがす!        |
| the me            | 0040 //# E 00)          |               | <b>争</b> 庄 |              | OD DOMATES           |                            | 40040040000       | A 141144041    |

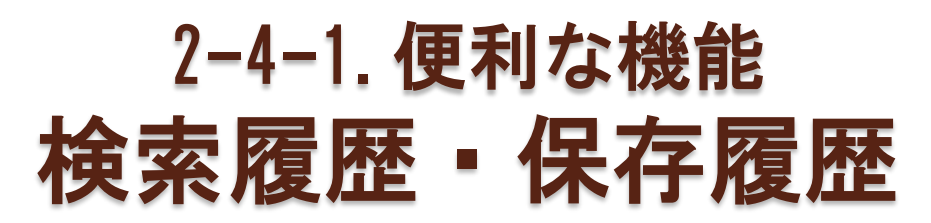

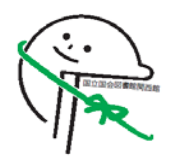

# 検索条件の履歴は「検索履歴」に表示される ①ログイン状態で保存した履歴は次回以降のログイン時にも表示 ②検索履歴を複数選択し(☑)かけあわせて検索

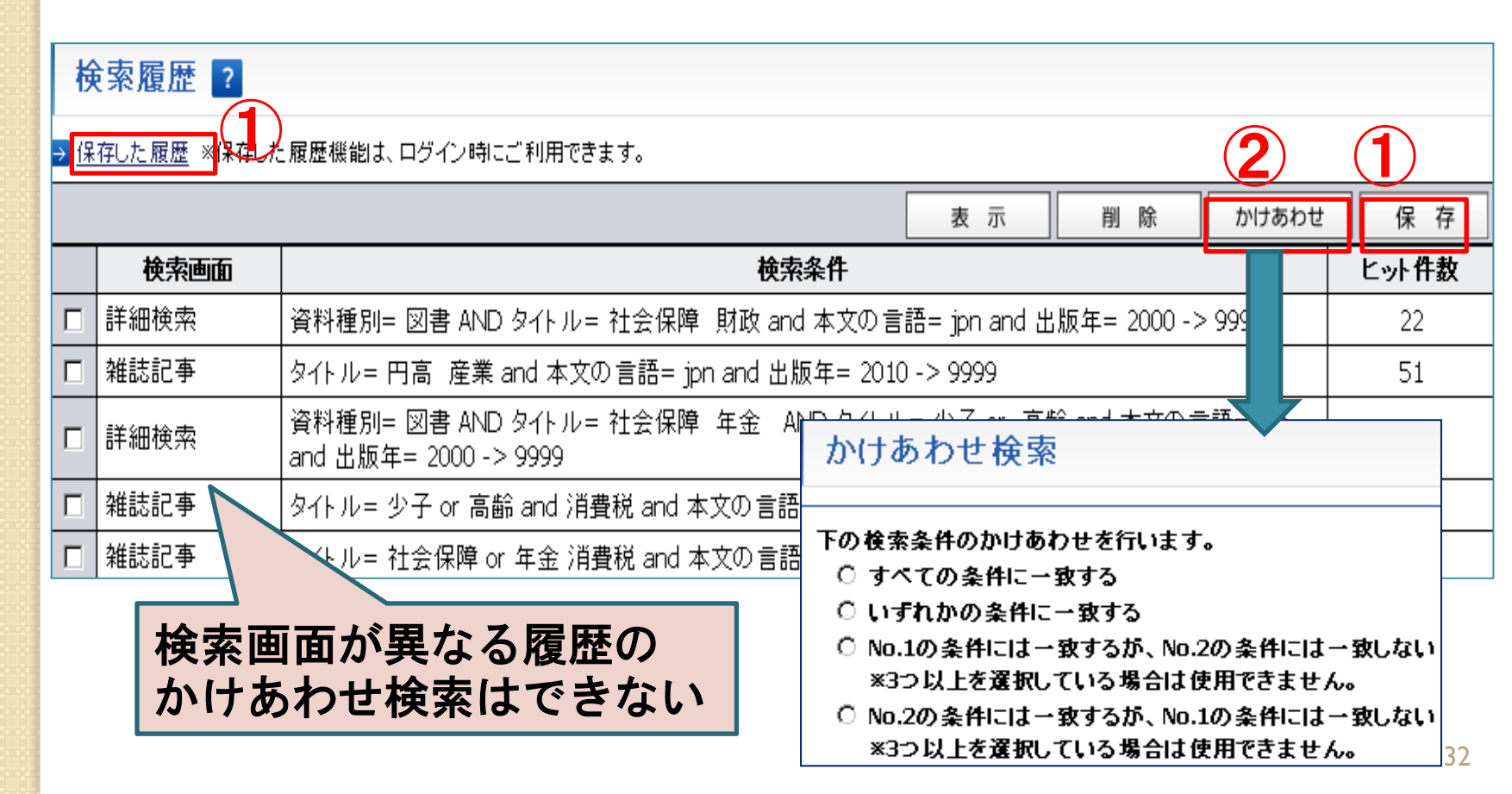

# 2-4-2. 便利な機能 マイリスト

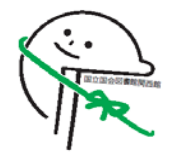

選択した資料のタイトルを保存する機能
 ※ゲスト利用は、セッション終了と同時にリストも消去

|         |   | ✓ 選択項目を  |                 | <u>全選択する</u>  | <u>全解除する</u>  |   | 詳細表示する                                | <u>ダウ</u> | <u>ンロードする</u> | <u>770210</u> | :追加する |
|---------|---|----------|-----------------|---------------|---------------|---|---------------------------------------|-----------|---------------|---------------|-------|
|         |   | No.      | <u>資料</u><br>種別 | <u> </u>      | <u>IL 🛧 🔽</u> |   | <u>著者</u> <mark>↑ ↓</mark>            |           | 出版者/出版        | 反年 🚹 🗸        | シリーズ  |
| マイリスト一覧 | ? | <u>1</u> |                 | <u>公正としての</u> | 正義再説          | ] | //ョン・ロールズ<br>[著] ; エリン・ケリ<br>- 編・田田成明 |           | 岩波書店,         | 200<br>4.8.   |       |

→ 全画面で表示

→ 全画面で表示

| 整             | 理前リスト: (2)                                             |    |    | 整理              | <b>雪済リスト:</b> 読みたい本 (3) ▼                  |     |  |  |  |
|---------------|--------------------------------------------------------|----|----|-----------------|--------------------------------------------|-----|--|--|--|
| $\rightarrow$ | 下記の全てのデータを 削除                                          |    |    | →∄              | 仕争 ( 2)<br>表示中のリスト <mark>読みたい本 ( 3)</mark> |     |  |  |  |
| $\rightarrow$ | 下記の全てのデ <u>ータを保存</u>                                   |    |    | →ã              | 表示中のリストの名称を変更                              | 変 更 |  |  |  |
|               | 保存先Uスト名 法哲学関係                                          | 保存 |    | →空のリストを新規作成 作 成 |                                            |     |  |  |  |
|               | タイトル                                                   | 削除 | 移動 |                 | タイトル                                       | 削除  |  |  |  |
|               | Sovereign virtue : the theory and                      | 削除 | ←  |                 | たけしとジャズ                                    | 削除  |  |  |  |
| ┢┍╴           | practice of equality / Konaid Dworkin.<br>公正としての正義再説 / |    |    |                 | カミングス詩集 /                                  | 削除  |  |  |  |
|               |                                                        | 則际 |    |                 | ポアンカレ予想をもう一度読み直す                           | 削除  |  |  |  |

# 3. アジア言語資料の検索

- 3-1 総論
- 3-2 朝鮮語資料の検索
  - 1.NDLサーチでさがす
  - 2.NDL-OPACでさがす
- 3-3 中国語資料の検索
  - 1.NDLサーチでさがす
  - 2.NDL-OPACでさがす
- 3-4 その他のアジア言語資料の検索
  - 1.NDLサーチでさがす
  - 2.NDL-OPACでさがす

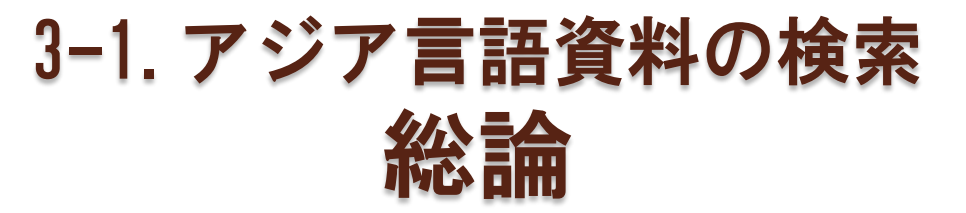

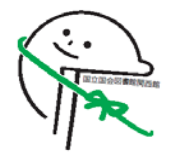

#### NDLサーチ、NDL-OPACのアジア言語資料の収録範囲

|           | 1985年までに受入<br>れた図書・年鑑 | 1986年以降<br>受入れた図書 | 雑誌・新聞<br>・年鑑(1986-) |
|-----------|-----------------------|-------------------|---------------------|
| 中国語・朝鮮語   | 冊子目録                  |                   | サーチ/OPAC            |
| その他のアジア言語 | サーチ/OPAC              | リーテノ UFAU         |                     |
| ビルマ語      | サーチ/OPAC              | 冊子目録              |                     |

- 翻字・読みがな による検索
  - NDL-OPAC ⇒O 書誌データに入力されていれば可能
  - NDLサーチ⇒× 翻字・読みがなのデータがNDLサーチに収録
     されていないため不可能
- 異体字による検索
  - NDL-OPAC ⇒O 文字が正規化されているので可能
  - NDLサーチ⇒× 書誌データと異なる字体はヒットしない
     例)伝説≠传说 ≠傳説

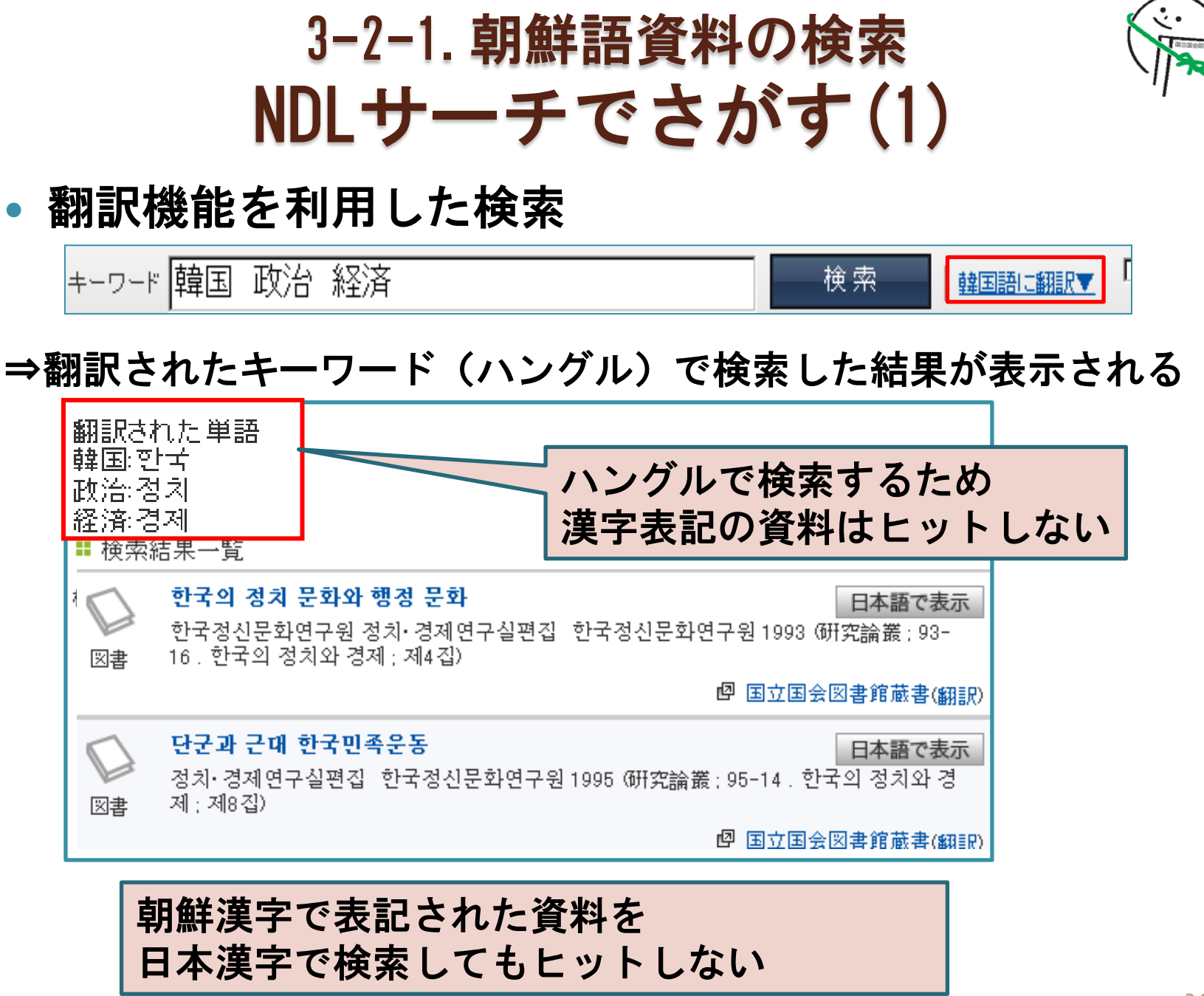

# 3-2-1.朝鮮語資料の検索 NDLサーチでさがす(2)

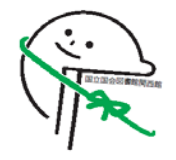

 「すべての連携先を検索する」にチェックを入れると 韓国国立中央図書館の蔵書も検索対象になる

|          |    |         | -                       |
|----------|----|---------|-------------------------|
| 韓国 政治 経済 | 検索 | 韓国語に翻訳▼ | ✓ すべての <u>連携先</u> を検索する |

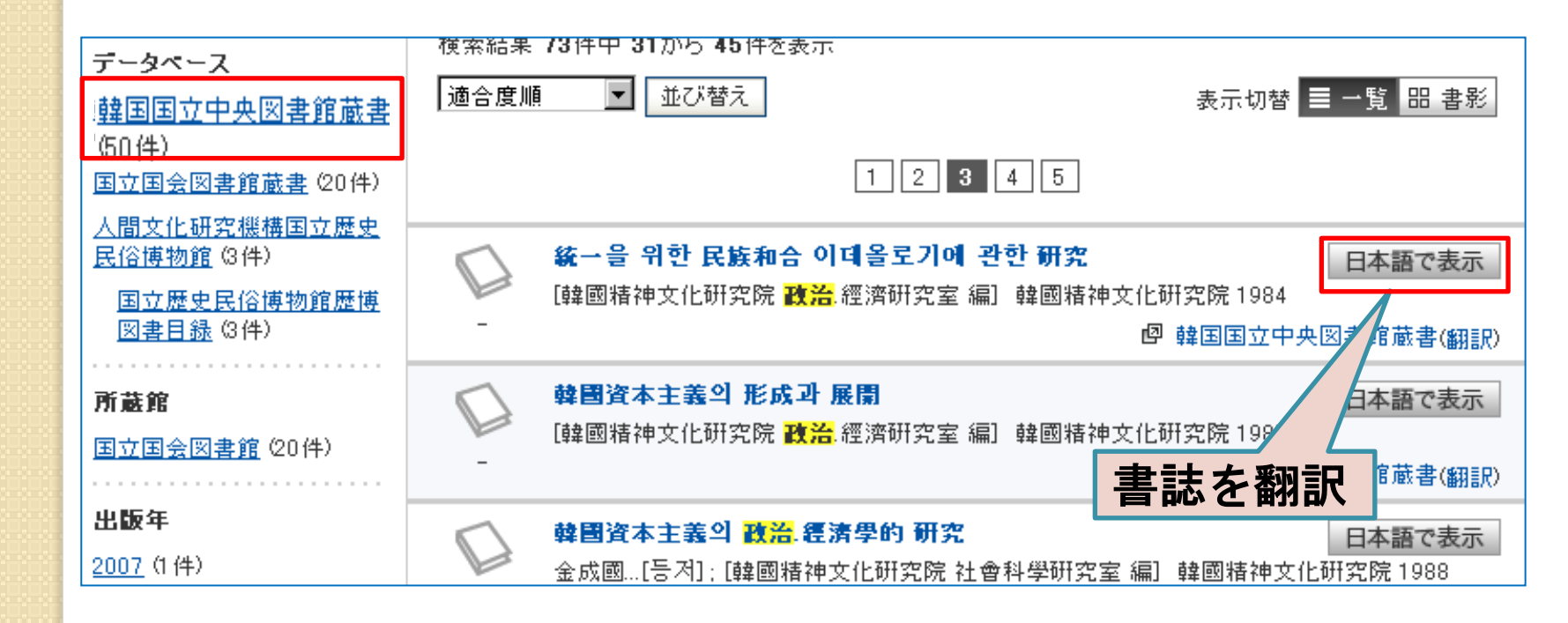

# 3-2-2. 朝鮮語資料の検索 NDL-OPACでさがす

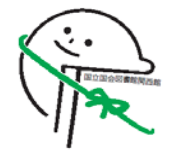

#### 漢字での検索

- ◎漢字表記の資料⇒可能(日本漢字、朝鮮漢字、いずれも可)
- ハングル表記の資料⇒書誌データに翻訳タイトルがあれば可能

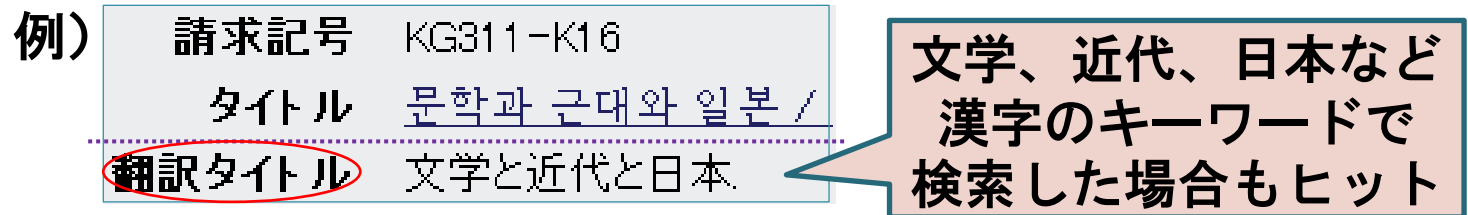

- ハングルでの検索
  - 漢字表記の資料⇒書誌データにハングル読みがあれば可能
     (詳細検索画面で「広範囲に検索する」の
     チェックをはずして検索)

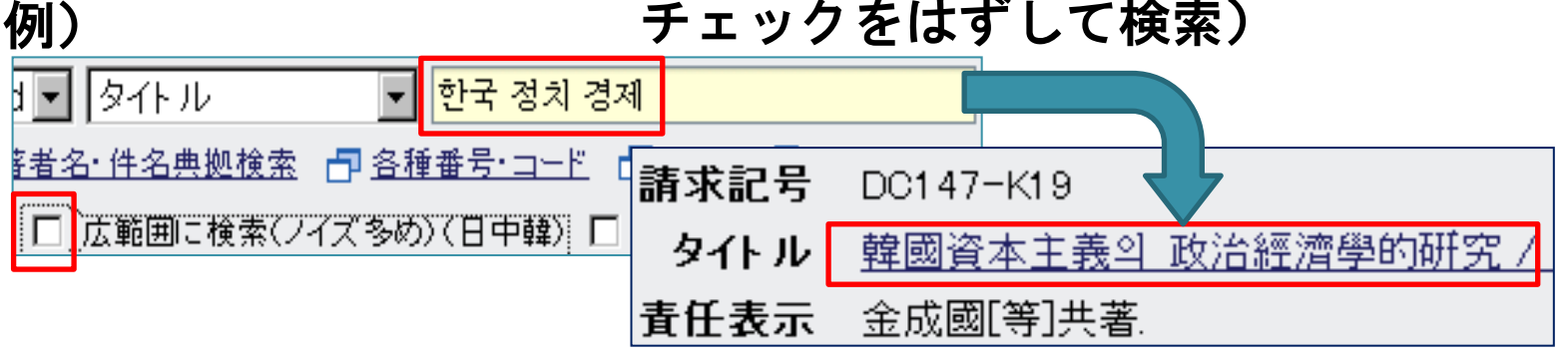

• ハングル表記の資料⇒可能

# 3-3-1. 中国語資料の検索 NDLサーチでさがす

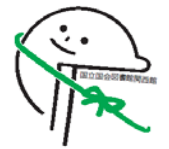

## • 日本漢字、簡体字、繁体字は別字として認識される

例)『中国统计年鉴』の所蔵機関をさがす 「中国統計年鑑」で検索 ⇒日本漢字の『中国統計年鑑』のみヒット

- 簡体字の書誌をさがすには
  - はじめから簡体字で入力

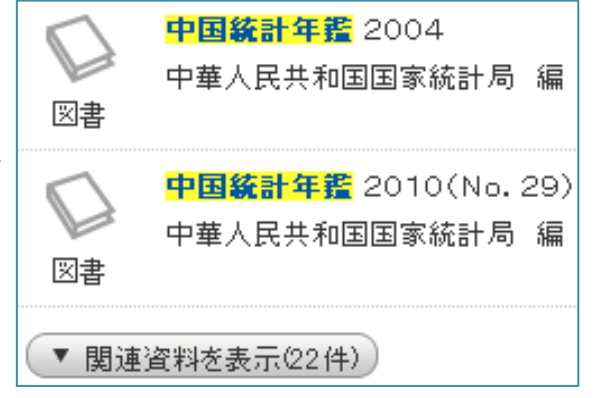

- ウェブ上の日本漢字・簡体字の対照表からコピー&ペースト
- NDLサーチの翻訳機能を使う

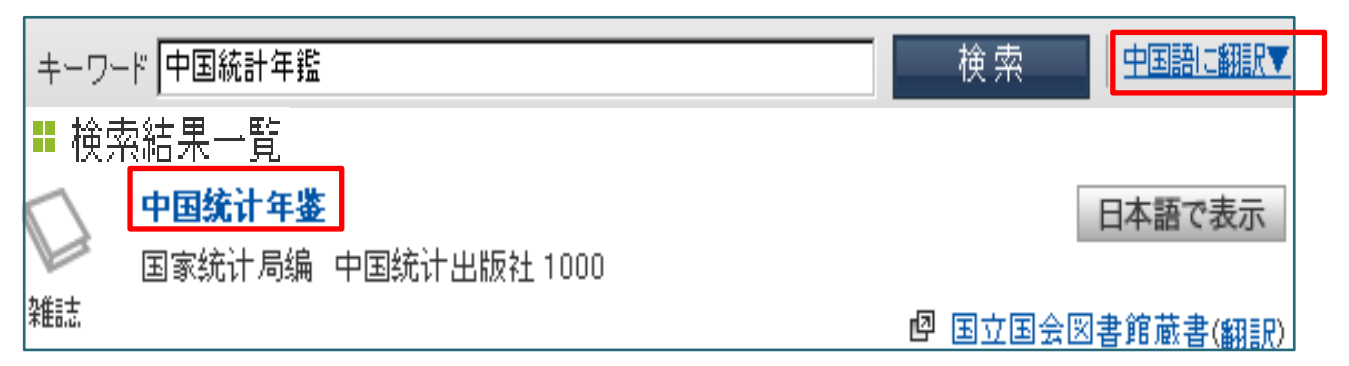

# 3-3-2. 中国語資料の検索 NDL-OPACでさがす(1)

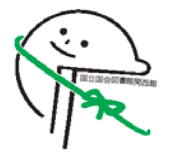

- 漢字形、日本語カナ読み、ピンイン読みで検索
- 漢字は日本漢字、簡体字、繁体字のいずれを入力しても 検索可能

例)伝説、デンセツ、chuan shuo ⇒ 传说・傳說 いずれもヒット

※上海新華書店旧蔵書【XP-\*-\*\*】は日本語カナ読みでは検索不可

#### 一部の漢字は正規化されていない

~複数の正体字が同じ簡体字に置き換わる場合~

例)「雑誌」で検索⇒志と誌が別の文字として認識されるため、 「杂志」はヒットしない

(問題となる文字の例)

| 正体字 | 志誌 | 系係 | 制製 | 歴 暦 | 複 復 | 机機 |
|-----|----|----|----|-----|-----|----|
| 簡体字 | 志  | 系  | 制  | 历   | 复   | 机  |

# 3-3-2. 中国語資料の検索 NDL-OPACでさがす(2)

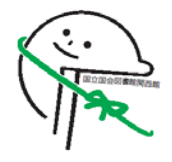

• 出版地の限定

例)台湾で出版された蒋介石に関する図書をさがす

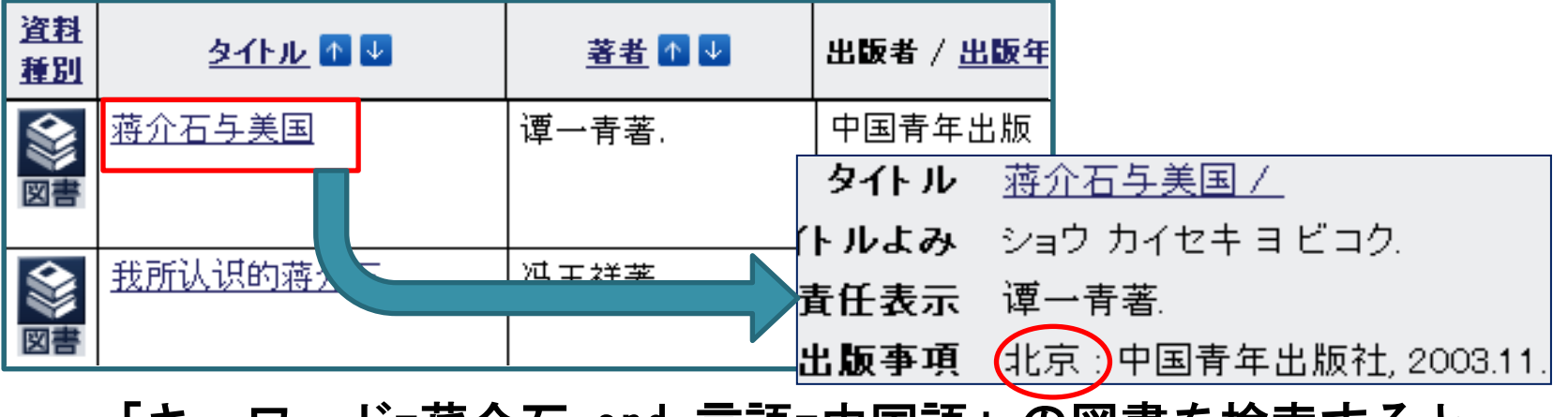

「キーワード=蒋介石 and 言語=中国語」の図書を検索すると 大陸、香港、マカオなどの中国語資料もヒット

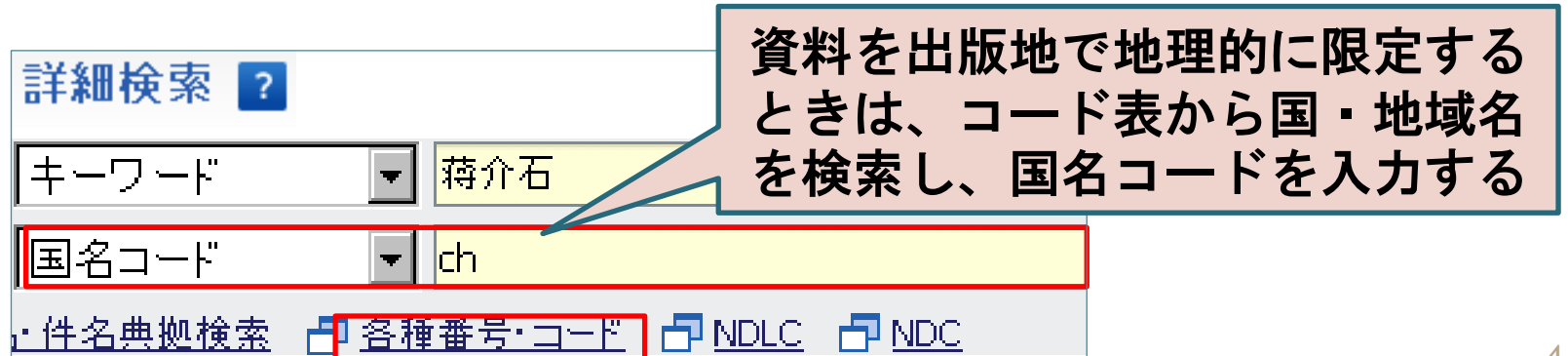

# 3-4-1. その他のアジア言語資料の検索 NDLサーチでさがす

NDLサーチに収録された書誌データと同じ字体で検索しなければヒットしない

(NDLの資料の場合)

| アジア諸言語資料 | ~1985年受入            | 1986年~受入 |
|----------|---------------------|----------|
| 図書       | ローマ字翻字形<br>(異体字を使用) | 原綴       |
| 雑誌・新聞    | ローマ字翻字形(            | 異体字を不使用) |

※ローマ字翻字形は「米国図書館協会・議会図書館 ローマ字翻字表(ALA-LC Romanization Tables)」に基づく

# 3-4-2. その他のアジア言語資料の検索 NDL-OPACでさがす

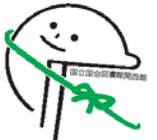

## ローマ字翻字形、異体字による検索も可能

|       | ~1985年受入 | 1986年~受入   |
|-------|----------|------------|
| 図書    | ローマ字翻字形  | 原綴、ローマ字翻字形 |
| 雑誌・新聞 | ローマ字翻字形  |            |

- 例)アラビア語図書『レスロン にしかいます』 【Y775-S143】
   ⇒原綴…〇 翻字形(Majlis al-shaʿb al-Miṣrī)…〇
   例)タイ語新聞『มดิชน』 【Y745-SN-1】
   ⇒原綴…× 翻字形(Matichon)…〇

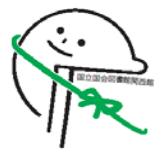

まとめ

#### ◎ NDL・他機関の冊子体・電子媒体の情報を 一元的に検索できます。

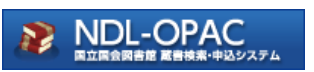

NDL所蔵資料の検索システムです。翻字・ 読みがな・異体字による検索が可能です。 (言語・資料種別・受入時期等により異なる)

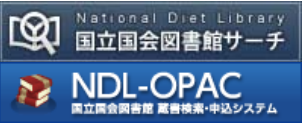

資料の利用申込み画面や外部データベース にリンクします。

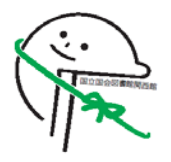

# 【別紙:関連アドレス一覧】

- ・NDLサーチの使い方
  - NDLサーチトップ >ヘルプ
  - <u>http://iss.ndl.go.jp/help/help\_ja/help.html</u>
- NDL-OPACの使い方
  - NDL-OPACトップ >ヘルプ
  - <u>https://ndlopac.ndl.go.jp/help.jpn.html</u>
- NDLの利用者(機関)登録
  - NDLトップ > 利用案内 > 登録利用者制度 > 登録利用者
     (機関)になると
  - <u>http://www.ndl.go.jp/jp/information/guide\_02.html</u>
  - 図書館間の複写サービス・貸出サービス
    - NDLトップ > 図書館員の方へ > 国立国会図書館 図書館 協力ハンドブック (第5章・第6章)
    - <u>http://www.ndl.go.jp/jp/library/handbook/index.html</u>